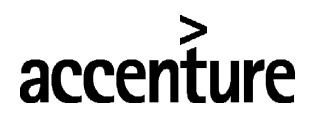

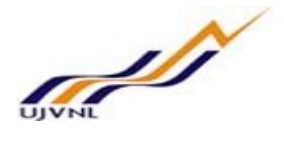

**ERP - PROJECT** 

# **SUGMAYA**

### **END USER DOCUMENT**

### FOR

## **SALES & DISTRIBUTION** WATER TAX BILLING PROCESS

SD- Sales & Distribution For Internal Circulation Only

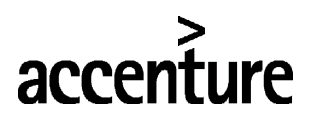

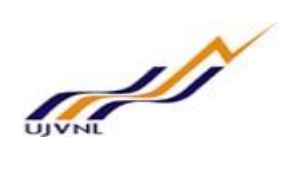

| 1 | DOCUMENT CONTROL          | .3 |
|---|---------------------------|----|
|   | DOCUMENT HISTORY          | 3  |
|   | DISTRIBUTION              | 3  |
| 2 | CREATE SALES ORDER        | .4 |
| 3 | CHECK SALES ORDER         | .6 |
| 4 | APPROVE SALES ORDER1      | 3  |
| 5 | PRINT INVOICE1            | 3  |
| 6 | GLOSSARY1                 | 5  |
| 7 | APPENDIX1                 | 6  |
|   | 7.1 T - CODES FOR REOPRTS | 16 |
|   | 7.2 T - CODES FOR SD      | 17 |
|   | 7.3 SD DOCUMENT TYPES     | 18 |

## accenture

END USER DOCUMENT

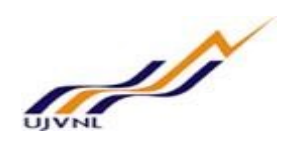

#### 1 DOCUMENT CONTROL

This is a controlled document and will be maintained on MSETCL portal.

Changes to this document will be recorded below and must be published to all interested parties.

#### **DOCUMENT HISTORY**

| VERSION | DATE       | AUTHOR           | VERSION DETAILS |
|---------|------------|------------------|-----------------|
| V01     | 19-07-2011 | Kumud Ranjan Jha | FIRST ISSUE     |
|         |            |                  |                 |

#### **DISTRIBUTION**

| Date | Name            | Purpose         |
|------|-----------------|-----------------|
|      | Mr. DC Sharma   | For Information |
|      | Mr. Rakesh Negi | For Information |

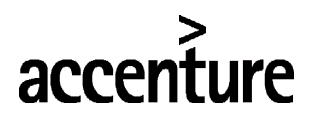

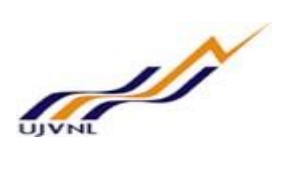

#### 2 CREATE SALES ORDER

| Menu Path   | SAP Menu> VA01> CREATE SALES ORDER |
|-------------|------------------------------------|
| Transaction |                                    |
| Code        | VA01                               |

|                      | erence | 🖍 Sales 🛛 🗼 Item overview | 🗼 Ordering party |
|----------------------|--------|---------------------------|------------------|
| Order Type           | ZJMR   | 고 UJVNL-Energy- JMR       |                  |
| Organizational Data  |        |                           |                  |
| Sales Organization   | 1000   | UJVNL-Sales Organisa      |                  |
| Distribution Channel | 10     | UJVNL-Dist Channel        |                  |
| Division             | 10     | Energy                    |                  |
| Sales Office         |        |                           |                  |
| Sales Group          |        |                           |                  |

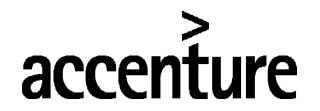

🕄 🗟 🔂 👶 Condition rec.

iii Analysis

#### END USER DOCUMENT

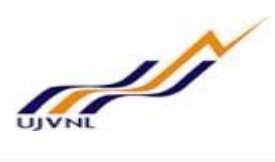

| 19 19                                                                                                    | -                                                                                       | 1                                                                                                   | List of sales                                                                                                 | orders                                                                                                    |                                                                                                    |                                                                                                    |                                                                                                    |                                                                      |                                                           |                                                                                                    |                                                                                                    |             |                                                       |                                          |      |
|----------------------------------------------------------------------------------------------------|-----------------------------------------------------------------------------------------|----------------------------------------------------------------------------------------------------|----------------------------------------------------------------------------------------------------|----------------------------------------------------------------------------------------------------|----------------------------------------------------------------------------------------------------|----------------------------------------------------------------------------------------------------|----------------------------------------------------------------------------------------------------|----------------------------------------------------------------------|-----------------------------------------------------------|----------------------------------------------------------------------------------------------------|----------------------------------------------------------------------------------------------------|-------------|-------------------------------------------------------|------------------------------------------|------|
| VNL-Energy                                                                                                | - JMR                                                                                   |                                                                                                    | ]                                                                                                    | Net value                                                                                                    |                                                                                                    |                                                                                                    | 1.00 I                                                                                                    | NR                                                                   |                                                           |                                                                                                    |                                                                                                    |             |                                                       |                                          |      |
| d-To Party                                                                                                |                                                                                         | 100000                                                                                              | Uttarakhand                                                                                                   | Power Corpora                                                                                                    | tion Lin                                                                                                    | nited / V                                                                                                    | CV Gabar Singh Bh                                                                                                    |                                                                      |                                                           |                                                                                                    |                                                                                                    |             |                                                       |                                          |      |
| nip-To Party                                                                                              |                                                                                         | 100000                                                                                              | Uttarakhand                                                                                                   | Power Corpora                                                                                                    | tion Lin                                                                                                    | nited / V                                                                                                    | CV Gabar Singh Bh                                                                                                    |                                                                      |                                                           |                                                                                                    |                                                                                                    |             |                                                       |                                          |      |
| <u>Number</u>                                                                                             |                                                                                         | 242342                                                                                              |                                                                                                    | PO Date                                                                                                    |                                                                                                    | 23.02.2                                                                                                    | <u>1018</u>                                                                                                    | 34                                                                   |                                                           |                                                                                                    |                                                                                                    |             |                                                       |                                          |      |
| Sales                                                                                                    | Item o                                                                                  | verview                                                                                             | Item detail                                                                                                   | Ordering party                                                                                                    | / P                                                                                                    | rocurem                                                                                                    | ent Shipping                                                                                                    | Reason f                                                             | or rejectior                                              | n                                                                                                    |                                                                                                    |             |                                                       |                                          |      |
| Req. deliv.d:                                                                                             | ate                                                                                     | D 26.02                                                                                             | .2018                                                                                                    | Deliver.Plant                                                                                                    |                                                                                                    |                                                                                                    |                                                                                                    |                                                                      |                                                           |                                                                                                    |                                                                                                    |             |                                                       |                                          |      |
| Complete                                                                                                  | dlv.                                                                                    |                                                                                                    |                                                                                                    | Total Weight                                                                                                    |                                                                                                    |                                                                                                    | 0 KG                                                                                                    |                                                                      |                                                           |                                                                                                    |                                                                                                    |             |                                                       |                                          |      |
| Delivery bloc                                                                                             | ck                                                                                      |                                                                                                    | `                                                                                                    | Volume                                                                                                    |                                                                                                    |                                                                                                    | 0.000                                                                                                    |                                                                      |                                                           |                                                                                                    |                                                                                                    |             |                                                       |                                          |      |
| Billing block                                                                                             |                                                                                         |                                                                                                    |                                                                                                    | Pricing Date                                                                                                    |                                                                                                    | 26.02.2                                                                                                    | 018                                                                                                    |                                                                      |                                                           |                                                                                                    |                                                                                                    |             |                                                       |                                          |      |
| Payment ter                                                                                               | rms                                                                                     | 0001 Pay ir                                                                                         | nmediately                                                                                                    |                                                                                                    |                                                                                                    |                                                                                                    |                                                                                                    |                                                                      |                                                           |                                                                                                    |                                                                                                    |             |                                                       |                                          |      |
| Incoterms                                                                                                 |                                                                                         | FOB Dehrad                                                                                          | lun                                                                                                    |                                                                                                    |                                                                                                    |                                                                                                    |                                                                                                    |                                                                      |                                                           |                                                                                                    |                                                                                                    |             |                                                       |                                          |      |
| Order reason                                                                                              | n                                                                                       | 1000 / 10                                                                                           | / 10 UIW                                                                                                    | Calos Organisa                                                                                                    | LINVAL                                                                                                    | Dist Ch                                                                                                    |                                                                                                    |                                                                      |                                                           |                                                                                                    |                                                                                                    |             |                                                       |                                          |      |
| Sales al ea                                                                                               |                                                                                         | 1000 / 10                                                                                           | 7 10 00010                                                                                                    | L-Sales Organisa                                                                                                    | , 03 7141                                                                                                    | L-DISC CH                                                                                                    | annei, chergy                                                                                                    |                                                                      |                                                           |                                                                                                    |                                                                                                    |             |                                                       |                                          |      |
| All items                                                                                                 |                                                                                         |                                                                                                    | 1                                                                                                    |                                                                                                    |                                                                                                    |                                                                                                    |                                                                                                    |                                                                      |                                                           |                                                                                                    |                                                                                                    |             |                                                       |                                          |      |
| Item M                                                                                                    | laterial                                                                                |                                                                                                    | Order Quant                                                                                                   | tity Un                                                                                                    | S                                                                                                    | Descripti                                                                                                    | on                                                                                                    | Custo                                                                | mer Mater                                                 | rial Numb                                                                                                    | ItCa                                                                                                    | DGIP HL Itr | n D First date                                        | Pint                                     | Batc |
| 10 4                                                                                                    | 500000                                                                                  | 000                                                                                                 |                                                                                                    | 10 M3                                                                                                    | H                                                                                                    | water Ta                                                                                                    | ax                                                                                                    |                                                                      |                                                           |                                                                                                    | TAD                                                                                                    |             | D 26.02.201                                           | 5 1∠01<br>R                              |      |
| <u> </u>                                                                                                  |                                                                                         |                                                                                                    |                                                                                                    |                                                                                                    |                                                                                                    |                                                                                                    |                                                                                                    |                                                                      |                                                           |                                                                                                    |                                                                                                    |             | D 26.02.201                                           | B                                        |      |
|                                                                                                    |                                                                                         |                                                                                                    |                                                                                                    |                                                                                                    |                                                                                                    |                                                                                                    |                                                                                                    |                                                                      |                                                           |                                                                                                    |                                                                                                    |             | D 26.02.201                                           | в                                        |      |
|                                                                                                    |                                                                                         |                                                                                                    |                                                                                                    |                                                                                                    |                                                                                                    |                                                                                                    |                                                                                                    |                                                                      |                                                           |                                                                                                    |                                                                                                    |             | D 26.02.201                                           | в                                        |      |
|                                                                                                    |                                                                                         |                                                                                                    |                                                                                                    |                                                                                                    |                                                                                                    |                                                                                                    |                                                                                                    |                                                                      |                                                           |                                                                                                    |                                                                                                    |             | D 26.02.201                                           | В                                        |      |
|                                                                                                    |                                                                                         |                                                                                                    |                                                                                                    |                                                                                                    |                                                                                                    |                                                                                                    |                                                                                                    |                                                                      |                                                           |                                                                                                    |                                                                                                    |             | D 26.02.201                                           | B                                        |      |
| s Documen                                                                                                 | nt Item                                                                                 | Energy- J<br>10<br>WATER                                                                            | MR: Item                                                                                                    | Data<br>X<br>Item Cat<br>Waterta                                                                                                    | tegory<br>x                                                                                                    | 66<br>Tad                                                                                                    | Service                                                                                                    |                                                                      |                                                           |                                                                                                    |                                                                                                    |             |                                                       |                                          |      |
| s Documen<br>erial                                                                                        | nt Item                                                                                 | Energy- J<br>D<br>10<br>WATER<br>S B Ship                                                           | MR: Item                                                                                                    | Data<br>X<br>Item Cai<br>Waterta<br>g Document                                                                                                    | tegory<br>x<br>Cond                                                                                                    | TAD<br>ditions                                                                                                    | Service Account assign                                                                                                    | ment                                                                 | Schedule                                                  | e lines Partners                                                                                                    | Texts                                                                                                    | Order Dat   | a Status                                              | S                                        | <    |
| s Documen<br>erial<br>Sales A                                                                             | nt Item                                                                                 | Energy- J<br>10<br>WATER<br>5 B Ship                                                                | MR: Item                                                                                                    | Data  A  Item Ca  Item Ca  g Document  Not                                                                                                    | tegory<br>x<br>Cond                                                                                                    | TAD                                                                                                    | Service Account assign 7 500 00                                                                                                    | ment                                                                 | Schedule                                                  | ines Partners                                                                                                    | Texts                                                                                                    | Order Dat   | a Status                                              | S                                        | < :  |
| s Documen<br>erial<br>Sales A                                                                             | nt Item                                                                                 | Energy- J<br>D<br>WATER<br>B Ship                                                                   | MR: Item<br>TAX<br>ping Billin<br>,000 M3                                                                     | Data  Item Cal  Item Cal  B B B B B B B B B B B B B B B B B B                                                                                                    | tegory<br>x<br>Cond                                                                                                    | TAD                                                                                                    | Service<br>Account assign<br>7,500.00<br>0.00                                                                                                    | ment                                                                 | Schedule                                                  | e lines   Partners                                                                                                    | Texts                                                                                                    | Order Dat   | a Status                                              | <u> </u>                                 | < :  |
| erial<br>Sales A<br>Pricing Ele                                                                           | sales                                                                                   | Energy- J<br>10<br>WATER<br>5 B Ship<br>100                                                         | MR: Item       Image: MR: Item       Image: MR: Item       Image: Tax       ping     Billin       ,000     M3 | Data  X X Item Cat  UWaterta  g Document  Net Tax                                                                                                    | Cond                                                                                                    | ditions                                                                                                    | Service<br>Account assign<br>7,500.00 INR<br>0.00                                                                                                    | ment                                                                 | Schedule                                                  | lines Partners                                                                                                    | Texts                                                                                                    | Order Dat   | a Status                                              | <u> </u>                                 | < :  |
| es Documen<br>erial<br>Sales A<br>Pricing Ele<br>N CnTy                                                   | sales<br>ments<br>Name                                                                  | Energy- J<br>10<br>WATER<br>5 B Ship<br>100                                                         | MR: Item<br>TAX<br>ping Billin<br>,000 M3<br>Amou                                                             | Data  A X Item Car Item Car Waterta  g Document  Net Tax  Int                                                                                                    | Cone                                                                                                    | ditions                                                                                                    | Service<br>Account assign<br>7,500.00 INR<br>0.00<br>U Condition val                                                                                                    | ment                                                                 | Schedule<br>Curr. S                                       | ines Partners                                                                                                    | CCon Un                                                                                                    | Order Dat   | a Status                                              | Sh<br>CdCur S                            | < :  |
| s Documen<br>erial<br>Sales A<br>Pricing Ele<br>N CnTy                                                    | sales<br>ments<br>Name<br>UJVNL                                                         | Energy- J<br>10<br>WATER<br>5 B Ship<br>100<br>Water Tax                                            | MR: Item       Image: MR: Item       Image: MR: Item       TAX       ping     Billin       ,000     M3        | Data  A X Item Ca Waterta  g Document  Net Tax  nt 7,500.00                                                                                                    | Cond<br>Crcy<br>INR                                                                                                    | TAD<br>ditions                                                                                                    | Service<br>Account assign<br>7, 500.00 INR<br>0.00<br>U Condition val                                                                                                    | ment                                                                 | Schedule<br>Curr. S<br>INR                                | tines Partners                                                                                                    | CCon Un                                                                                                    | Order Dat   | a Status                                              | <u>s</u>                                 | < :  |
| s Documen<br>erial<br>Sales A<br>Pricing Ele<br>N CnTy<br>ZWTX                                            | sments<br>Name<br>UJVNL-                                                                | Energy- J<br>10<br>WATER<br>S B Ship<br>100<br>Water Tax<br>/alue                                   | MR: Item                                                                                                    | Data  A X Item Ca Waterta  g Document  Net Tax  7, 500.00 0.08 0.00                                                                                                    | Cont<br>Crcy<br>INR<br>INR                                                                                                    | ditions                                                                                                    | Service<br>Account assign<br>7, 500.00 INR<br>0.00<br>U Condition val<br>7<br>1M3<br>7                                                                                                    | ment ue                                                              | Schedule<br>Curr. S<br>INR<br>INR<br>INR                  | tines Partners                                                                                                    | CCon Un<br>0<br>0 M3                                                                                                    | Order Dat   | a Status                                              | <u>c</u> dCur S                          | < :  |
| s Documen<br>erial<br>Sales A<br>Pricing Ele<br>N CnTy<br>ZWTX                                            | sales<br>ments<br>Name<br>UJVNL-<br>Gross V<br>Discou                                   | Energy- J<br>10<br>WATER<br>S B Ship<br>100<br>-Water Tax<br>-Water Tax<br>-Water Tax               | MR: Item                                                                                                    | Data                                                                                                    | Crcy<br>INR<br>INR<br>INR<br>INR                                                                                                    | ditions                                                                                                    | Service<br>Account assign<br>7, 500.00 INR<br>0.00<br>U Condition val<br>7<br>1M3 7<br>1M3                                                                                                    | ment ue                                                              | Schedule<br>INR<br>INR<br>INR<br>INR                      | tatus Num OUn<br>0<br>0 M3<br>0 M3                                                                                                    | CCon Un<br>0 M3<br>0 M3                                                                                                    | Order Dat   | a Status                                              | CdCur S                                  | <    |
| s Documen<br>erial<br>Sales A<br>antity<br>Pricing Ele<br>N CnTy<br>ZWTX                                  | Sales<br>ments<br>Name<br>UJVNL-<br>Gross V<br>Discou<br>Round                          | Energy- J<br>10<br>WATER<br>5 B Ship<br>100<br>-Water Tax<br>/alue<br>nt Amount<br>ing Off          | MR: Item                                                                                                    | Data  Data  Item Ca  Utem Ca  Waterta  g Document  Net  Tax  Tax  T, 500.00  0.08  0.00  0.08  0.00  0.08  0.00  0.08  0.00  0.08  0.00  0.08  0.00  0.08  0.00  0.08  0.00  0.08  0.00  0.08  0.00  0.08  0.00  0.08  0.00  0.08  0.00  0.08  0.00  0.08  0.00  0.08  0.00  0.08  0.00  0.08  0.00  0.08  0.00  0.08  0.00  0.08  0.00  0.08  0.00  0.08  0.00  0.08  0.00  0.08  0.00  0.08  0.00  0.08  0.00  0.08  0.00  0.08  0.00  0.08  0.00  0.08  0.00  0.08  0.00  0.08  0.00  0.08  0.08  0.00  0.08  0.00  0.08  0.00  0.08  0.00  0.08  0.00  0.08  0.00  0.08  0.00  0.08  0.00  0.08  0.00  0.08  0.00  0.08  0.00  0.08  0.00  0.08  0.00  0.08  0.00  0.08  0.00  0.08  0.00  0.08  0.00  0.08  0.00  0.08  0.00  0.08  0.08  0.08  0.08  0.08  0.08  0.08  0.08  0.08  0.08  0.08  0.08  0.08  0.08  0.08  0.08  0.08  0.08  0.08  0.08  0.08  0.08  0.08  0.08  0.08  0.08  0.08  0.08  0.08  0.08  0.08  0.08  0.08  0.08  0.08  0.08  0.08  0.08  0.08  0.08  0.08  0.08  0.08  0.08  0.08  0.08  0.08  0.08  0.08  0.08  0.08  0.08  0.08  0.08  0.08  0.08  0.08  0.08  0.08  0.08  0.08  0.08  0.08  0.08  0.08  0.08  0.08  0.08  0.08  0.08  0.08  0.08  0.08  0.08  0.08  0.08  0.08  0.08  0.08  0.08  0.08  0.08  0.08  0.08  0.08  0.08  0.08  0.08  0.08  0.08  0.08  0.08  0.08  0.08  0.08  0.08  0.08  0.08  0.08  0.8  0.8  0.8  0.8  0.8  0.8  0.8  0.8  0.8  0.8  0.8  0.8  0.8  0.8  0.8  0.8  0.8  0.8  0.8  0.8  0.8  0.8  0.8  0.8  0.8  0.8  0.8  0.8  0.8  0.8  0.8  0.8  0.8  0.8  0.8  0.8  0.8  0.8  0.8  0.8  0.8  0.8  0.8  0.8  0.8  0.8  0.8  0.8  0.8  0.8  0.8  0.8  0.8  0.8  0.8  0.8  0.8  0.8  0.8  0.8  0.8  0.8  0.8  0.8  0.8  0.8  0.8  0.8  0.8  0.8  0.8  0.8  0.8  0.8  0.8  0.8  0.8  0.8  0.8  0.8  0.8  0.8  0.8  0.8  0.8  0.8  0.8  0.8  0.8  0.8  0.8  0.8  0.8  0.8  0.8  0.8  0.8  0.8  0.8  0.8  0.8  0.8  0.8  0.8  0.8  0.8  0.8  0.8  0.8  0.8  0.8  0.8  0.8  0.8  0.8  0.8  0.8  0.8  0.8  0.8  0.8  0.8  0.8  0.8  0.8  0.8  0.8  0.8  0.8  0.8  0.8  0.8  0.8  0.8  0.8  0.8  0.8  0.8  0.8  0.8  0.8  0.8  0.8  0.8  0.8  0.8  0.8  0.8  0.8   | Cond<br>Crcy<br>INR<br>INR<br>INR<br>INR<br>INR<br>INR                                                                                                    | ditions                                                                                                    | Service<br>Account assign<br>7, 500.00 INR<br>0.00<br>U Condition val<br>7<br>M3 7<br>M3 7                                                                                                    | ment<br>, 500.00<br>, 500.00<br>0.00<br>0.00                         | Schedule<br>INR<br>INR<br>INR<br>INR<br>INR<br>INR        | tatus Num OUn<br>0 M3<br>0 M3<br>0 M3                                                                                                    | CCon Un<br>0 M3<br>0 M3<br>0 M3                                                                                                    | Order Dat   | a Status                                              | CdCur S                                  |      |
| s Documen<br>erial<br>Gales A<br>Pricing Ele<br>N CnTy<br>ZWTX                                            | Sales<br>ments<br>Name<br>UJVNL<br>Gross V<br>Discou<br>Round<br>Total                  | Energy- J<br>10<br>WATER<br>SB Ship<br>100<br>-Water Tax<br>/alue<br>nt Amount<br>ing Off<br>Margin | MR: Item                                                                                                    | Data<br>Item Ca<br>Waterta<br>g Document<br>Net<br>Tax<br>7, 500.00<br>0.08<br>0.00<br>0.08<br>0.00<br>0.08<br>0.00                                                                                                    | Crcy<br>INR<br>INR<br>INR<br>INR<br>INR<br>INR<br>INR                                                                                                    | TAD                                                                                                    | Service Account assign 7, 500.00 INR 0.00 U Condition val 403 103 103 103 103 103 103 103 103 103 1                                                                                                    | ment<br>, 500.00<br>, 500.00<br>0.00<br>0.00<br>, 500.00<br>, 500.00 | Schedule<br>INR<br>INR<br>INR<br>INR<br>INR<br>INR<br>INR | tines Partners                                                                                                    | CCon Un<br>0 M3<br>0 M3<br>0 M3<br>0 M3                                                                                                    | Condition   | a Status                                              | CdCur S                                  |      |
| s Documen<br>erial<br>Sales A<br>Pricing Ele<br>N CnTy<br>ZWTX                                            | Name<br>UJVNL<br>Gross V<br>Discou<br>Round<br>Total<br>Profit I                        | Energy- J<br>10<br>WATER<br>S B Ship<br>100<br>Water Tax<br>/alue<br>nt Amount<br>ing Off<br>Margin | MR: Item                                                                                                    | Data  Data  Item Ca  Utem Ca  Utem Ca  Vaterta  Document  Net Tax  Tax  T, 500.00 0.08 0.00 0.08 0.08 0.08 0.08 0.0                                                                                                    | Conception of the second second secon | TAD<br>TAD<br>itions<br>per<br>per<br>itions                                                                                                    | Service Account assign 7, 500.00 INR 0.00 U Condition val 403 7 1M3 1M3 7 1M3 7 1M3 7 1                                                                                                    | ment<br>, 500.00<br>, 500.00<br>0.00<br>0.00<br>, 500.00             | Schedule                                                  | e lines Partners                                                                                                    | CCon Un<br>0 0 M3<br>0 M3<br>0 M3<br>0 M3                                                                                                    | Condition   | a Status                                              | <u>s</u>                                 | <    |
| s Documer.<br>erial<br>sales A<br>antity<br>Pricing Ele<br>N CnTy<br>ZWTX                                 | Sale:<br>Sale:<br>Name<br>UJVNL<br>Gross V<br>Discou<br>Round<br>Total<br>Profit I      | Energy- J<br>10<br>WATER<br>S B Ship<br>100<br>Water Tax<br>/alue<br>nt Amount<br>ing Off<br>Margin | MR: Item                                                                                                    | Data  Data  Item Ca  Utem Ca  Waterta  g Document  Net Tax  nt  7,500.00 0.08 0.08 0.08 0.08 0.08 0.08                                                                                                    | Crcy<br>INR<br>INR<br>INR<br>INR<br>INR<br>INR                                                                                                    | TAD<br>TAD<br>itions<br>per<br>per<br>itions                                                                                                    | Service Account assign 7, 500.00 INR 0.00 U Condition val 77 M3 1M3 1M3 7 M3 7                                                                                                    | ment<br>, 500.00<br>, 500.00<br>0.00<br>0.00<br>0.00<br>0, 500.00    | Schedule                                                  | elines Partners                                                                                                    | CCon Un<br>0 M3<br>0 M3<br>0 M3<br>0 M3                                                                                                    | Condition   | a Status  value 0.00 0.00 0.00 0.00 0.00 0.00 0.00 0. | Sin Sin Sin Sin Sin Sin Sin Sin Sin Sin  |      |
| s Documer<br>erial<br>Sales A<br>antity<br>Pricing Ele<br>N CnTy<br>ZWTX                                  | Sale:<br>Sale:<br>Name<br>UJVNL<br>Gross V<br>Discou<br>Round<br>Total<br>Profit I      | Energy- J<br>10<br>WATER<br>5 B Ship<br>100<br>Water Tax<br>/alue<br>nt Amount<br>ing Off           | MR: Item                                                                                                    | Data  Data  Item Ca  Waterta  g Document  Net Tax  nt  7,500.00 0.08 0.08 0.08 0.08 0.08                                                                                                    | Crcy<br>INR<br>INR<br>INR<br>INR<br>INR<br>INR                                                                                                    | TAD<br>TAD<br>itions<br>per<br>                                                                                                    | Service Account assign 7, 500.00 INR 0.00 U Condition val 77 1M3 7 1M3 1M3 7 1M3 7 1M3 7                                                                                                    | ment<br>, 500.00<br>, 500.00<br>0.00<br>0.00<br>0.00<br>0.00<br>0.00 | Schedule                                                  | elines Partners                                                                                                    | CCon Un<br>0 M3<br>0 M3<br>0 M3<br>0 M3                                                                                                    | Condition   | a Status  value 0.00 0.00 0.00 0.00 0.00 0.00 0.00 0. | Sh Sh Sh Sh Sh Sh Sh Sh Sh Sh Sh Sh Sh S |      |
| s Documer<br>erial<br>siales A<br>Pricing Ele<br>N. CnTy<br>ZWTX                                          | Sale:<br>Sale:<br>Name<br>UJVNL<br>Gross V<br>Discou<br>Round<br>Total<br>Profit I      | Energy- J<br>10<br>WATER<br>5 B Ship<br>100<br>Water Tax<br>/alue<br>nt Amount<br>ing Off           | MR: Item                                                                                                    | Data                                                                                                    | Cond<br>Cond<br>Crcy<br>INR<br>INR<br>INR<br>INR<br>INR                                                                                                    | itions                                                                                                    | Service Account assign 7, 500.00 INR 0.00 U Condition val 77 M3 71 M3 71 71 71 71 71 71 71 71 71 71 71 71 71                            | ment<br>, 500.00<br>, 500.00<br>0.00<br>0.00<br>0.00<br>0.00         | Schedule                                                  | e lines Partners                                                                                                    | CCon Un<br>0 M3<br>0 M3<br>0 M3<br>0 M3<br>0 M3                                                                                                    | Condition   | a Status  Value 0.00 0.00 0.00 0.00 0.00 0.00 0.00 0. | SIL SIL                                  |      |
| s Documer<br>erial<br>Sales A<br>Pricing Ele<br>N. CnTy<br>ZWTX                                           | Sale:<br>Sale:<br>Name<br>UJVNL<br>Gross V<br>Discou<br>Round<br>Total<br>Profit I      | Energy- J<br>10<br>WATER<br>5 B Ship<br>100<br>Water Tax<br>/alue<br>nt Amount<br>ing Off<br>Margin | MR: Item  TAX  TAX  ping Billin ,000 M3  Amou                                                                 | Data                                                                                                    | Contraction of the second second seco | itions                                                                                                    | Service Account assign 7, 500.00 INR 0.00 U Condition val 40 10 10 10 10 10 10 10 10 10 10 10 10 10                                                                                                    | ment<br>, 500.00<br>, 500.00<br>0.00<br>0.00<br>0.00<br>0.00<br>0.00 | Schedule                                                  | e lines Partners                                                                                                    | CCon Un<br>0 M3<br>0 M3<br>0 M3<br>0 M3<br>0 M3<br>0 M3                                                                                                    | Condition   | a Status  Value 0.00 0.00 0.00 0.00 0.00 0.00 0.00 0. | SIL I                                    | <    |
| s Documer<br>erial<br>Sales A<br>Pricing Ele<br>N. CnTy<br>ZWTX                                           | Sale:<br>Sale:<br>Name<br>UJVNL<br>Gross V<br>Discou<br>Round<br>Total<br>Profit I      | Energy- J<br>10<br>WATER<br>5 B Ship<br>100<br>Water Tax<br>/alue<br>nt Amount<br>ing Off<br>Margin | MR: Item                                                                                                    | Data  Data  Item Ca  Utem Ca  Utem Ca  Vaterta  g Document  Net Tax  nt  7,500.00 0.08 0.00 0.08 0.08 0.08 0.08 0.0                                                                                                    | Con<br>Con<br>Crcy<br>INR<br>INR<br>INR<br>INR<br>INR                                                                                                    | Contractions                                                                                                    | Service Account assign 7, 500.00 INR 0.00 U Condition val 40 10 10 10 10 10 10 10 10 10 10 10 10 10                                                                                                    | ment<br>, 500.00<br>, 500.00<br>0.00<br>0.00<br>0.00<br>0.00         | Schedule                                                  | e lines Partners                                                                                                    | CCon Un<br>0 M3<br>0 M3<br>0 M3<br>0 M3<br>0 M3<br>0 M3                                                                                                    | Condition   | a Status  Value 0.00 0.00 0.00 0.00 0.00 0.00 0.00 0. | CdCur S                                  |      |
| s Documer<br>erial<br>Sales A<br>Pricing Ele<br>N CnTy<br>ZWIX                                            | Sale:<br>Sale:<br>Name<br>UJVNL<br>Gross V<br>Discou<br>Round<br>Total<br>Profit I      | Energy- J<br>10<br>WATER<br>5 B Ship<br>100<br>Water Tax<br>/alue<br>nt Amount<br>ing Off<br>Margin | MR: Item                                                                                                    | Data  Data  Item Ca  Utem Ca  Utem Ca  Vaterta  g Document  Net Tax  nt  7,500.00 0.08 0.00 0.08 0.08 0.08 0.08 0.0                                                                                                    | Con<br>Con<br>Crcy<br>INR<br>INR<br>INR<br>INR<br>INR                                                                                                    | Contractions                                                                                                    | Service Account assign 7, 500.00 INR 0.00 U Condition val 4000 INR 1000 INR 1000  | ment<br>, 500.00<br>, 500.00<br>0.00<br>0.00<br>0.00<br>0.00         | Schedule                                                  | e lines Partners                                                                                                    | CCon Un<br>0 M3<br>0 M3<br>0 M3<br>0 M3<br>0 M3<br>0 M3<br>0 M3                                                                                                    | Condition   | a Status  Value 0.00 0.00 0.00 0.00 0.00 0.00 0.00 0. | CdCur S                                  |      |
| s Documer<br>erial<br>Sales A<br>Pricing Ele<br>N CnTy<br>ZWTX<br>DIFF                                    | Sales<br>Sales<br>Name<br>UJVNL<br>Gross V<br>Discou<br>Round<br>Total<br>Profit I      | Energy- J<br>10<br>WATER<br>S B Ship<br>100<br>Water Tax<br>/alue<br>nt Amount<br>ing Off<br>Margin | MR: Item  TAX  TAX  ping Billin  ,000 M3  Amou                                                                | Data  Data  Item Ca  Utem Ca  Utem Ca  Vaterta  g Document  Net Tax  nt  7,500.00 0.08 0.00 0.08 0.08 0.08 0.08 0.0                                                                                                    | Conditional and a conditional and a conditional  | Control Control Contro | Service Account assign 7, 500.00 INR 0.00 U Condition val 40.00 INR 10.00 INR 10.00 | ment<br>, 500.00<br>, 500.00<br>0.00<br>0.00<br>0.00<br>0.00<br>0.00 | Schedule                                                  | e lines Partners                                                                                                    | CCon Un<br>0 M3<br>0 M3<br>0 M3<br>0 M3<br>0 M3<br>0 M3<br>0 M3<br>0 M3                                                                                               | Condition   | a Status  Value 0.00 0.00 0.00 0.00 0.00 0.00 0.00 0. |                                          |      |
| s Documer<br>erial<br>Sales A<br>Pricing Ele<br>N CnTy<br>ZWTX<br>DIFF                                    | Sales<br>Sales<br>Name<br>UJVNL<br>Gross V<br>Discou<br>Round<br>Total<br>Profit I      | Energy- J<br>10<br>WATER<br>S B Ship<br>100<br>Water Tax<br>/alue<br>nt Amount<br>ing Off<br>Margin | MR: Item                                                                                                    | Data  Data  Item Ca  Waterta  g Document  Net Tax  nt  7,500.00  0.08  0.00  0.08  0.08  0.08  0.08  0.08  0.08  0.08  0.08  0.08  0.08  0.08  0.08  0.08  0.08  0.08  0.08  0.08  0.08  0.08  0.08  0.08  0.08  0.08  0.08  0.08  0.08  0.08  0.08  0.08  0.08  0.08  0.08  0.08  0.08  0.08  0.08  0.08  0.08  0.08  0.08  0.08  0.08  0.08  0.08  0.08  0.08  0.08  0.08  0.08  0.08  0.08  0.08  0.08  0.08  0.08  0.08  0.08  0.08  0.08  0.08  0.08  0.08  0.08  0.08  0.08  0.08  0.08  0.08  0.08  0.08  0.08  0.08  0.08  0.08  0.08  0.08  0.08  0.08  0.08  0.08  0.08  0.08  0.08  0.08  0.08  0.08  0.08  0.08  0.08  0.08  0.08  0.08  0.08  0.08  0.08  0.08  0.08  0.08  0.08  0.08  0.08  0.08  0.08  0.08  0.08  0.08  0.08  0.08  0.08  0.08  0.08  0.08  0.08  0.08  0.08  0.08  0.08  0.08  0.08  0.08  0.08  0.08  0.08  0.08  0.08  0.08  0.08  0.08  0.08  0.08  0.08  0.08  0.08  0.08  0.08  0.08  0.08  0.08  0.08  0.08  0.08  0.08  0.08  0.08  0.08  0.08  0.08  0.08  0.08  0.08  0.08  0.08  0.08  0.08  0.08  0.08  0.08  0.08  0.08  0.08  0.08  0.08  0.08  0.08  0.08  0.08  0.08  0.08  0.08  0.08  0.08  0.08  0.08  0.08  0.08  0.08  0.08  0.08  0.08  0.08  0.08  0.08  0.08  0.08  0.08  0.08  0.08  0.08  0.08  0.08  0.08  0.08  0.08  0.08  0.08  0.08  0.08  0.08  0.08  0.08  0.08  0.08  0.08  0.08  0.08  0.08  0.08  0.08  0.08  0.08  0.08  0.08  0.08  0.08  0.08  0.08  0.08  0.08  0.08  0.08  0.08  0.08  0.08  0.08  0.08  0.08  0.08  0.08  0.08  0.08  0.08  0.08  0.08  0.08  0.08  0.08  0.08  0.08  0.08  0.08  0.08  0.08  0.08  0.08  0.08  0.08  0.08  0.08  0.08  0.08  0.08  0.08  0.08  0.08  0.08  0.08  0.08  0.08  0.08  0.08  0.08  0.08  0.08  0.08  0.08  0.08  0.08  0.08  0.08  0.08  0.08  0.08  0.08  0.08  0.08  0.08  0.08  0.08  0.08  0.08  0.08  0.08  0.08  0.08  0.08  0.08  0.08  0.08  0.08  0.08  0.08  0.08  0.08  0.08  0.08  0.08  0.08  0.08  0.08  0.08  0.08  0.08  0.08  0.08  0.08  0.08  0.08  0.08  0.08  0.08  0.08  0.08  0.08  0.08  0.08  0.08  0.08  0.08  0.08  0.08  0.08  0.08  0.08  0.08  0.08  0.08  0.08  0.08  0 | Conditional and a conditional and a conditional  | A TAD                                                                                                    | Service Account assign 7, 500.00 INR 0.00 U Condition val 4 7 1 M3 7 1 M3 7  | ment<br>, 500.00<br>, 500.00<br>0.00<br>0.00<br>0.00<br>0.00         | Schedule                                                  | e lines Partners                                                                                                    | CCon Un<br>0 M3<br>0 M3<br>0 M3<br>0 M3<br>0 M3<br>0 M3<br>0 M3<br>0 M3                                                                                               | Condition   | a Status  Value 0.00 0.00 0.00 0.00 0.00 0.00 0.00 0. |                                          |      |
| sis Documer<br>is Documer<br>ierial<br>Sales A<br>Pricing Ele<br>N.: CnTy<br>ZWTX<br>DIFF<br>DIFF<br>DIFF | Sales<br>Sales<br>Name<br>UJVNL<br>Gross V<br>Discou<br>Round<br>Total<br>Profit f      | Energy- J<br>10<br>WATER<br>S B Ship<br>100<br>Water Tax<br>/alue<br>nt Amount<br>ing Off<br>Margin | MR: Item                                                                                                    | Data  Data  Item Cat  Item Cat  Waterta  g Document  Net Tax  nt  7,500.00  0.08  0.00  0.08  0.08  0.08  0.08  0.08  0.08  0.08  0.08  0.08  0.08  0.08  0.08  0.08  0.08  0.08  0.08  0.08  0.08  0.08  0.08  0.08  0.08  0.08  0.08  0.08  0.08  0.08  0.08  0.08  0.08  0.08  0.08  0.08  0.08  0.08  0.08  0.08  0.08  0.08  0.08  0.08  0.08  0.08  0.08  0.08  0.08  0.08  0.08  0.08  0.08  0.08  0.08  0.08  0.08  0.08  0.08  0.08  0.08  0.08  0.08  0.08  0.08  0.08  0.08  0.08  0.08  0.08  0.08  0.08  0.08  0.08  0.08  0.08  0.08  0.08  0.08  0.08  0.08  0.08  0.08  0.08  0.08  0.08  0.08  0.08  0.08  0.08  0.08  0.08  0.08  0.08  0.08  0.08  0.08  0.08  0.08  0.08  0.08  0.08  0.08  0.08  0.08  0.08  0.08  0.08  0.08  0.08  0.08  0.08  0.08  0.08  0.08  0.08  0.08  0.08  0.08  0.08  0.08  0.08  0.08  0.08  0.08  0.08  0.08  0.08  0.08  0.08  0.08  0.08  0.08  0.08  0.08  0.08  0.08  0.08  0.08  0.08  0.08  0.08  0.08  0.08  0.08  0.08  0.08  0.08  0.08  0.08  0.08  0.08  0.08  0.08  0.08  0.08  0.08  0.08  0.08  0.08  0.08  0.08  0.08  0.08  0.08  0.08  0.08  0.08  0.08  0.08  0.08  0.08  0.08  0.08  0.08  0.08  0.08  0.08  0.08  0.08  0.08  0.08  0.08  0.08  0.08  0.08  0.08  0.08  0.08  0.08  0.08  0.08  0.08  0.08  0.08  0.08  0.08  0.08  0.08  0.08  0.08  0.08  0.08  0.08  0.08  0.08  0.08  0.08  0.08  0.08  0.08  0.08  0.08  0.08  0.08  0.08  0.08  0.08  0.08  0.08  0.08  0.08  0.08  0.08  0.08  0.08  0.08  0.08  0.08  0.08  0.08  0.08  0.08  0.08  0.08  0.08  0.08  0.08  0.08  0.08  0.08  0.08  0.08  0.08  0.08  0.08  0.08  0.08  0.08  0.08  0.08  0.08  0.08  0.08  0.08  0.08  0.08  0.08  0.08  0.08  0.08  0.08  0.08  0.08  0.08  0.08  0.08  0.08  0.08  0.08  0.08  0.08  0.08  0.08  0.08  0.08  0.08  0.08  0.08  0.08  0.08  0.08  0.08  0.08  0.08  0.08  0.08  0.08  0.08  0.08  0.08  0.08  0.08  0.08  0.08  0.08  0.08  0.08  0.08  0.08  0.08  0.08  0.08  0.08  0.08  0.08  0.08  0.08  0.08  0.08  0.08  0.08  0.08  0.08  0.08  0.08  0.08  0.08  0.08  0.08  0.08  0.08  0.08  0.08  0.08  0.08  0.08  0.08  0.08  0. | Conditional and a second second secon | A TAD                                                                                                    | Service Account assign 7, 500.00 INR 0.00 U Condition val 4 1.03 1.03 1.03 1.03 1.03 1.03 1.03 1.03                                                                                                    | ment<br>, 500.00<br>, 500.00<br>0.00<br>0.00<br>0.00<br>0.00         | Schedule                                                  | Ines     Partners       Status     Num     OUn       Image: Status     Image: Status     M3       Image: Status     Image: Status     Image: Status       Image: Status     Image: Status     Image: Status | CCon Un<br>0 M3<br>0 M3<br>0 M3<br>0 M3<br>0 M3<br>0 M3<br>0 M3<br>0 M3                                                                                               | Condition   | a Status  Value 0.00 0.00 0.00 0.00 0.00 0.00 0.00 0. |                                          |      |
| sis Documer<br>rerial<br>Sales A<br>Pricing Ele<br>N.: CnTy<br>ZWTX<br>DIFF                               | Sales<br>Sales<br>Name<br>UJVNL<br>Gross V<br>Discou<br>Round<br>Total<br>Profit f<br>Q | Energy- J<br>10<br>WATER<br>B Ship<br>100<br>Water Tax<br>/alue<br>nt Amount<br>ing Off<br>Margin   | MR: Item                                                                                                    | Data  Data  Item Ca  Waterta  g Document  Net Tax  nt  7,500.00  0.08  0.00  0.08  0.08  0.08  0.08  0.08  0.08  0.08  0.08  0.08  0.08  0.08  0.08  0.08  0.08  0.08  0.08  0.08  0.08  0.08  0.08  0.08  0.08  0.08  0.08  0.08  0.08  0.08  0.08  0.08  0.08  0.08  0.08  0.08  0.08  0.08  0.08  0.08  0.08  0.08  0.08  0.08  0.08  0.08  0.08  0.08  0.08  0.08  0.08  0.08  0.08  0.08  0.08  0.08  0.08  0.08  0.08  0.08  0.08  0.08  0.08  0.08  0.08  0.08  0.08  0.08  0.08  0.08  0.08  0.08  0.08  0.08  0.08  0.08  0.08  0.08  0.08  0.08  0.08  0.08  0.08  0.08  0.08  0.08  0.08  0.08  0.08  0.08  0.08  0.08  0.08  0.08  0.08  0.08  0.08  0.08  0.08  0.08  0.08  0.08  0.08  0.08  0.08  0.08  0.08  0.08  0.08  0.08  0.08  0.08  0.08  0.08  0.08  0.08  0.08  0.08  0.08  0.08  0.08  0.08  0.08  0.08  0.08  0.08  0.08  0.08  0.08  0.08  0.08  0.08  0.08  0.08  0.08  0.08  0.08  0.08  0.08  0.08  0.08  0.08  0.08  0.08  0.08  0.08  0.08  0.08  0.08  0.08  0.08  0.08  0.08  0.08  0.08  0.08  0.08  0.08  0.08  0.08  0.08  0.08  0.08  0.08  0.08  0.08  0.08  0.08  0.08  0.08  0.08  0.08  0.08  0.08  0.08  0.08  0.08  0.08  0.08  0.08  0.08  0.08  0.08  0.08  0.08  0.08  0.08  0.08  0.08  0.08  0.08  0.08  0.08  0.08  0.08  0.08  0.08  0.08  0.08  0.08  0.08  0.08  0.08  0.08  0.08  0.08  0.08  0.08  0.08  0.08  0.08  0.08  0.08  0.08  0.08  0.08  0.08  0.08  0.08  0.08  0.08  0.08  0.08  0.08  0.08  0.08  0.08  0.08  0.08  0.08  0.08  0.08  0.08  0.08  0.08  0.08  0.08  0.08  0.08  0.08  0.08  0.08  0.08  0.08  0.08  0.08  0.08  0.08  0.08  0.08  0.08  0.08  0.08  0.08  0.08  0.08  0.08  0.08  0.08  0.08  0.08  0.08  0.08  0.08  0.08  0.08  0.08  0.08  0.08  0.08  0.08  0.08  0.08  0.08  0.08  0.08  0.08  0.08  0.08  0.08  0.08  0.08  0.08  0.08  0.08  0.08  0.08  0.08  0.08  0.08  0.08  0.08  0.08  0.08  0.08  0.08  0.08  0.08  0.08  0.08  0.08  0.08  0.08  0.08  0.08  0.08  0.08  0.08  0.08  0.08  0.08  0.08  0.08  0.08  0.08  0.08  0.08  0.08  0.08  0.08  0.08  0.08  0.08  0.08  0.08  0.08  0.08  0.08  0.08  0.08  0.08  0 | Conversion of the second second secon | A TAD                                                                                                    | Service Account assign 7, 500.00 INR 0.00 U Condition val 4 7 1 M3 7 1 M3 7  | ment                                                                 | Schedule                                                  | Ines     Partners       Status     Num     OUn       Image: Status     Image: Status     M3       Image: Status     Image: Status     Image: Status       Image: Status     Image: Status     Image: Status | CCon Un<br>0 M3<br>0 M3<br>0 M3<br>0 M3<br>0 M3<br>0 M3<br>0 M3<br>0 M3                                                                                               | Condition   | a Status  Value 0.00 0.00 0.00 0.00 0.00 0.00 0.00 0. |                                          |      |
| sis Documer<br>rerial<br>Sales A<br>Pricing Ele<br>N. CnTy<br>ZWIX<br>DIFF                                | Sales<br>ments<br>Name<br>UJVNL<br>Gross V<br>Discou<br>Round<br>Total<br>Profit I<br>Q | Energy- J<br>10<br>WATER<br>B Ship<br>100<br>Water Tax<br>/alue<br>nt Amount<br>ing Off<br>Margin   | MR: Item                                                                                                    | Data  Data  Item Ca  Waterta  g Document  Net Tax  nt  7,500.00  0.08  0.00  0.08  0.08  0.08  0.08  0.08  0.08  0.08  0.08  0.08  0.08  0.08  0.08  0.08  0.08  0.08  0.08  0.08  0.08  0.08  0.08  0.08  0.08  0.08  0.08  0.08  0.08  0.08  0.08  0.08  0.08  0.08  0.08  0.08  0.08  0.08  0.08  0.08  0.08  0.08  0.08  0.08  0.08  0.08  0.08  0.08  0.08  0.08  0.08  0.08  0.08  0.08  0.08  0.08  0.08  0.08  0.08  0.08  0.08  0.08  0.08  0.08  0.08  0.08  0.08  0.08  0.08  0.08  0.08  0.08  0.08  0.08  0.08  0.08  0.08  0.08  0.08  0.08  0.08  0.08  0.08  0.08  0.08  0.08  0.08  0.08  0.08  0.08  0.08  0.08  0.08  0.08  0.08  0.08  0.08  0.08  0.08  0.08  0.08  0.08  0.08  0.08  0.08  0.08  0.08  0.08  0.08  0.08  0.08  0.08  0.08  0.08  0.08  0.08  0.08  0.08  0.08  0.08  0.08  0.08  0.08  0.08  0.08  0.08  0.08  0.08  0.08  0.08  0.08  0.08  0.08  0.08  0.08  0.08  0.08  0.08  0.08  0.08  0.08  0.08  0.08  0.08  0.08  0.08  0.08  0.08  0.08  0.08  0.08  0.08  0.08  0.08  0.08  0.08  0.08  0.08  0.08  0.08  0.08  0.08  0.08  0.08  0.08  0.08  0.08  0.08  0.08  0.08  0.08  0.08  0.08  0.08  0.08  0.08  0.08  0.08  0.08  0.08  0.08  0.08  0.08  0.08  0.08  0.08  0.08  0.08  0.08  0.08  0.08  0.08  0.08  0.08  0.08  0.08  0.08  0.08  0.08  0.08  0.08  0.08  0.08  0.08  0.08  0.08  0.08  0.08  0.08  0.08  0.08  0.08  0.08  0.08  0.08  0.08  0.08  0.08  0.08  0.08  0.08  0.08  0.08  0.08  0.08  0.08  0.08  0.08  0.08  0.08  0.08  0.08  0.08  0.08  0.08  0.08  0.08  0.08  0.08  0.08  0.08  0.08  0.08  0.08  0.08  0.08  0.08  0.08  0.08  0.08  0.08  0.08  0.08  0.08  0.08  0.08  0.08  0.08  0.08  0.08  0.08  0.08  0.08  0.08  0.08  0.08  0.08  0.08  0.08  0.08  0.08  0.08  0.08  0.08  0.08  0.08  0.08  0.08  0.08  0.08  0.08  0.08  0.08  0.08  0.08  0.08  0.08  0.08  0.08  0.08  0.08  0.08  0.08  0.08  0.08  0.08  0.08  0.08  0.08  0.08  0.08  0.08  0.08  0.08  0.08  0.08  0.08  0.08  0.08  0.08  0.08  0.08  0.08  0.08  0.08  0.08  0.08  0.08  0.08  0.08  0.08  0.08  0.08  0.08  0.08  0.08  0.08  0.08  0.08  0.08  0.08  0 | Crcy INR INR INR INR INR INR INR INR INR INR                                                                                                    | A TAD                                                                                                    | Service Account assign 7, 500.00 INR 0.00 U Condition val U Condition val 1M3 1M3 1M3 1 1M3 1 1 1 1 1 1 1 1 1 1 1                                                                                                    | ment 4,500.00<br>,500.00<br>0.00<br>0.00<br>,500.00                  | Schedule                                                  | e lines Partners                                                                                                    | CCon Un<br>0<br>0 M3<br>0 M3<br>0 M3<br>0 M3<br>0<br>0 M3<br>0<br>0 M3<br>0<br>0<br>0<br>0<br>0<br>0<br>0<br>0<br>0<br>0<br>0<br>0<br>0<br>0<br>0<br>0<br>0<br>0<br>0 | Condition   | a Status  Value 0.00 0.00 0.00 0.00 0.00 0.00 0.00 0. |                                          |      |

🛗 Update

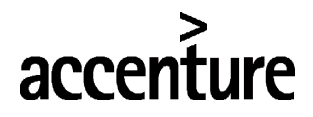

UJVNL

#### END USER DOCUMENT

Change the PO number and Purchase order date in the order data tab as shown below.

|                     |           |               |            | 60 è       |                    |                |          |       |            |          |              |
|---------------------|-----------|---------------|------------|------------|--------------------|----------------|----------|-------|------------|----------|--------------|
| les Document Item   | 10        | It            | tem Catego | ory TAD    | Service            |                |          |       |            |          |              |
| aterial             | WATER TAX | V             | Watertax   |            |                    |                |          |       |            |          |              |
| Sales A Sales B     | Shipping  | Billing Docur | ment (     | Conditions | Account assignment | Schedule lines | Partners | Texts | Order Data | Status S | <u>)</u> < > |
| Sold-to party       |           |               |            |            |                    |                |          |       |            |          |              |
| PO Number           | 223 dated | 12.10.2017    |            |            |                    |                |          |       |            |          |              |
| Purchase Order Date | 17.02.201 | 18            |            |            |                    |                |          |       |            |          |              |
| Purchase order type |           |               |            |            |                    |                |          |       |            |          |              |
| Purchase Order Item |           |               |            |            |                    |                |          |       |            |          |              |
| Your Reference      |           |               |            |            |                    |                |          |       |            |          |              |
| Customer Material   |           |               |            |            |                    |                |          |       |            |          |              |
| Ship-to party       |           |               |            |            |                    |                |          |       |            |          |              |
| Purchase order no.  |           |               |            |            |                    |                |          |       |            |          |              |
| Purchase order date |           |               |            |            |                    |                |          |       |            |          |              |
| Purchase order type |           |               |            |            |                    |                |          |       |            |          |              |
| Purchase order item |           |               |            |            |                    |                |          |       |            |          |              |
| Your reference      |           |               |            |            |                    |                |          |       |            |          |              |

Following data is required to create a Purchase Requisition.

| Step No | Description                                         | Values    |
|---------|-----------------------------------------------------|-----------|
| 1       | Sold to party (customer code)                       |           |
|         | PO number (any free alpha numeric value relevant to |           |
| 2       | business)                                           |           |
| 3       | PO Date                                             |           |
| 4       | Material number for water tax                       | 450000000 |
| 5       | Order quantity                                      |           |
| 6       | PO number in Order data tab of each line item       |           |
| 7       | PO date for in order tab for each line item         |           |

#### **3** CHECK SALES ORDER

- Run the transaction code VA02
- Check the data and change the status at order header level and save and create invoice from

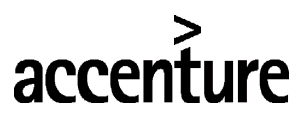

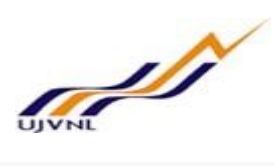

| ₽ <b>√</b> × →3                                                                                                    | -                                                                                                    | 2                                                                                                    | (i)                                                   | .0                                                                                                    | List of sales or                                                                                                    | rders            |                         |             |        |                          |             |
|----------------------------------------------------------------------------------------------------|----------------------------------------------------------------------------------------------------|----------------------------------------------------------------------------------------------------|-------------------------------------------------------|----------------------------------------------------------------------------------------------------|----------------------------------------------------------------------------------------------------|------------------|-------------------------|-------------|--------|--------------------------|-------------|
| JVNL-Energy- JMF                                                                                                    | 257                                                                                                    | -                                                                                                    |                                                       |                                                                                                    | Net value                                                                                                    | 1                | 229,797.0               | 0 11        | NR     |                          |             |
| old-To Party                                                                                                    | 1                                                                                                    |                                                                                                    | UDCI                                                  | I VCV                                                                                                    | Cabar Singh Bhaw                                                                                                    | an Kanwali Poar  | 1 / 249001 D            | Dohr        | D      |                          |             |
|                                                                                                    | ±                                                                                                    |                                                                                                    | UPCL                                                  | ./                                                                                                    |                                                                                                    |                  | 1/2 <del>1</del> 0001 L | <u>Jenn</u> |        |                          |             |
| hip-To Party                                                                                                    | 1                                                                                                    |                                                                                                    | UPCL                                                  | . / VCV (                                                                                                    | Gabar Singh Bhaw                                                                                                    | an, Kanwali Roa  | 1/248001 D              | )ehr        |        |                          |             |
| <u>O Number</u>                                                                                                    | 223 (                                                                                                    | dated 12.                                                                                                    | .10.20                                                | 17                                                                                                    | PO Date                                                                                                    | 17.02.2010       | 3                       | 層           | 94     |                          |             |
| Sales Iter                                                                                                    | n overvie                                                                                                    | ew It                                                                                                    | tem de                                                | etail                                                                                                    | Ordering party                                                                                                    | Procurement      | Shippin                 | g           | Reaso  | n <mark>for re</mark> je | ection      |
| Reg. deliv.date                                                                                                    | D                                                                                                    | 19.02.                                                                                                    | 2018                                                  |                                                                                                    | Deliver.Plant                                                                                                    |                  |                         |             |        |                          |             |
| Complete dh                                                                                                    |                                                                                                    | 1                                                                                                    |                                                       |                                                                                                    | Total Waight                                                                                                    |                  | 0                       | VC          |        |                          |             |
| Complete div.                                                                                                    |                                                                                                    |                                                                                                    |                                                       |                                                                                                    |                                                                                                    |                  | U                       | NG          |        |                          |             |
| Delivery block                                                                                                    |                                                                                                    |                                                                                                    |                                                       | ~                                                                                                    | Volume                                                                                                    |                  | 0.000                   |             |        |                          |             |
| Billing block                                                                                                    |                                                                                                    |                                                                                                    |                                                       | ~                                                                                                    | Pricing Date                                                                                                    | 17.02.2010       | 3                       |             |        |                          |             |
| Payment terms                                                                                                    | 000                                                                                                    | 1 Pay im                                                                                                    | mediat                                                | tely                                                                                                    |                                                                                                    |                  |                         |             |        |                          |             |
| Incoterms                                                                                                    | FOB                                                                                                    | Dehradu                                                                                                    | In                                                    | 1995                                                                                                    |                                                                                                    |                  |                         |             |        |                          |             |
|                                                                                                    |                                                                                                    |                                                                                                    |                                                       |                                                                                                    |                                                                                                    |                  |                         |             |        |                          |             |
| Orden record                                                                                                    |                                                                                                    |                                                                                                    |                                                       |                                                                                                    |                                                                                                    |                  |                         |             |        |                          |             |
| Order reason<br>Sales area                                                                                                    | 100<br>t <u>G</u> oto                                                                                                    | 0 / 10<br>Extr <u>a</u> s E                                                                                                    | / 10                                                  | UJVNL                                                                                                    | -Sales Organisa, U.                                                                                                    | VIVNL-Dist Chann | el, Energy              |             |        |                          |             |
| Order reason Sales area  Sales document Ed Change LUV/NL-Ene                                                                                                    | 100<br>t <u>G</u> oto                                                                                                    | 0 / 10 ,<br>Extras E<br>E C C C                                                                                                    | / 10                                                  | UJVNL<br>Int Syste                                                                                                    | -Sales Organisa, U.<br>m <u>H</u> elp                                                                                        | VNL-Dist Chann   | el, Energy              |             |        |                          |             |
| Order reason Sales area Sales document Ed Change UJVNL-Ene                                                                                                    | t <u>G</u> oto                                                                                                    | 0 / 10<br>Extr <u>a</u> s Ei<br>Extr <u>a</u> s Ei<br>Ext <u>ra</u> s Ei<br>Ext <u>ra</u> s Ei<br>Ext <u>ra</u> s Ei<br>Ext <u>ra</u> s Ei<br>Ext <u>ra</u> s Ei<br>Ext <u>ra</u> s Ei<br>Ext <u>ra</u> s Ei<br>Ext <u>ra</u> s Ei<br>Ext <u>ra</u> s Ei<br>Ext <u>r</u> as Ei<br>Ext <u>r</u> as Ext <u>r</u> as Ei<br>Ext <u>r</u> as Ext <u>r</u> as Ei<br>Ext <u>r</u> as Ext <u>r</u> as Ext <u>r</u> as Ei<br>Ext <u>r</u> as Ext <u>r</u> as Ext <u>x</u><br>Ext <u>r</u> as Ext <u>x</u><br>Ext <u>x</u><br>Ex | / 10<br>invironme                                     | UJVNL                                                                                                    | -Sales Organisa, U.<br>m Help                                                                                                | VNL-Dist Chann   | el, Energy              |             |        |                          |             |
| Order reason<br>Sales area<br>Sales document Ed<br>Sales UJVNL-Ene<br>Sales VX & M                                                                                                    | t <u>G</u> oto<br>• «<br>ergy- JMR                                                                                                    | 0 / 10 ,<br>Extr <u>a</u> s Ei<br>Ei 🔇 🤅<br>257: Hea                                                                                                    | / 10                                                  | UJVNL<br>Int Syste<br>Int Gata                                                                                                    | -Sales Organisa, U.<br>m Help                                                                                                | VNL-Dist Chann   | el, Energy              |             |        |                          |             |
| Order reason         Sales area         Sales document         Ed         Change UJVNL-Ene         VNL-Energy- JMR                                                                                                    | t <u>G</u> oto<br>• <b>«</b><br>بالمحالية من المحالية المحالية المح<br>محالية المحالية المحالية<br>محالية محالية المحالية المحالية المحالية المحالية المحالية المحالية المحالية المحالية المحالية المحالية المحالية<br>محالية محالية المحالية المحالية المحالية المحالية المحالية المحالية المحالية المحالية المحالية المحالية المحالية المحالية المحالية المحالية المحالية المحالية المحالية المحالية المحالية المحالية المحالية المحالية المحالية المحالية المحالية المحالية المحالية المحالية المحالية المحالية المحالية المحالية المحالية محالية محالية محالية محالية محالية مح<br>محالية محالية محالية محالية محالية محالية محالية محالية محالية محالية محالية محالية محالية محالية محالية محالية<br>محالية محالية محالية محالي                                                                                                    | 0 / 10 ,<br>Extras EI<br>Extras EI<br>Extras                                                                                                    | / 10<br>invironme<br>3 3<br>ader Da                   | UJVNL<br>int Syste<br>ata                                                                                                    | -Sales Organisa, U.<br>m <u>H</u> elp<br>M <b>C C C C</b>                                                                    | JVNL-Dist Chann  | el, Energy              |             |        |                          |             |
| Order reason<br>Sales area<br>Sales document Ed<br>Sales document Ed<br>Change UJVNL-Ene<br>VNL-Energy- JMR<br>Id-to party                                                                                                    | 100<br>t <u>G</u> oto<br>• «<br>ergy- JMR<br>257<br>1                                                                                                    | 0 / 10<br>Extras El<br>Extras El                                                                                                    | / 10                                                  | UJVNL<br>int Syste<br>ata<br>no. 2<br>par Singh Bh                                                                                                    | -Sales Organisa, U.<br>m Help<br>M C C C C C<br>223 dated 12.10.2017<br>nawan, Kanwali Road / 248                            | JVNL-Dist Chann  | el, Energy              |             |        |                          |             |
| Order reason<br>Sales area<br>Sales document Ed<br>Sales UJVNL-Ence<br>VNL-Energy- JMR<br>Id-to party<br>Sales Shipping                                                                                                    | 100<br>100<br>t <u>G</u> oto<br>C<br>C<br>C<br>C<br>C<br>C<br>C<br>C<br>C<br>C<br>C<br>C<br>C                                                                                                    | 0 / 10 ,<br>Extras El<br>Extras El<br>Extras                                                                                                    | / 10<br>invironme<br>ader Da<br>se order n<br>VCV Gab | UJVNL<br>int Syste<br>ata<br>no. 2<br>g Cond                                                                                                    | -Sales Organisa, U.<br>m Help<br>M C C C C<br>223 dated 12.10.2017<br>Iawan, Kanwali Road / 248<br>itions Account assign     | JVNL-Dist Chann  | el, Energy              | Data        | Status | Additiona                | il data A 👔 |
| Order reason Sales area Sales document Ed Change UJVNL-Ene VNL-Energy- JMR Id-to party Sales Shipping Processing status                                                                                                    | t <u>G</u> oto<br>v «<br>rgy-JMR<br>257<br>1<br>Billing Doc                                                                                                    | 0 / 10<br>Extr <u>a</u> s Ei<br>Extr <u>a</u> s Ei<br>Extr <u>a</u> s Extr <u>a</u> s Ei<br>Extr <u>a</u> s Extr <u>a</u> s Ei<br>Extr <u>a</u> s Extr <u>a</u> s Ei<br>Extr <u>a</u> s Extr <u>a</u> s Ei<br>Extr <u>a</u> s Extr <u>a</u> s Ei<br>Extr <u>a</u> s Extr <u>a</u> s Extr <u>Extr</u><br>Extr <u>Extr</u><br>Extr <u>Extr</u>                                                                                                    | / 10<br>invironme<br>ader Da<br>se order Da           | UJVNL<br>int Syste<br>ata<br>no. 2<br>nar Singh Bh<br>g Cond                                                                                                    | -Sales Organisa, U.<br>m Help<br>A D D D D<br>223 dated 12.10.2017<br>Iawan, Kanwali Road / 248<br>itions Account assignm    | JVNL-Dist Chann  | el, Energy              | Data        | Status | Additiona                | il data A   |
| Order reason<br>Sales area<br>Sales document Ed<br>Sales document Ed<br>Change UJVNL-Ener<br>VNL-Energy- JMR<br>Id-to party<br>Sales Shipping<br>Processing status<br>Overall status                                                                                                    | t <u>G</u> oto<br>v «<br>rrgy- JMF<br>bs7<br>1<br>Billing Doc                                                                                                    | 0 / 10<br>Extr <u>a</u> s Ei<br>R 257: Hea<br>UPCL /                                                                                                    | / 10                                                  | UJVNL<br>int Syste<br>int Alta<br>no. 2<br>marta<br>g Cond                                                                                                    | -Sales Organisa, U.<br>m Help<br>A C C C C C C C C C C C C C C C C C C C                                                     | JVNL-Dist Chann  | el, Energy              | Data        | Status | Additiona                | il data A   |
| Order reason         Sales area         Sales document       Ed         Change UJVNL-Ene         Image UJVNL-Energy-JMR         Id-to party         Sales       Shipping         Processing status         Overall status         Rejection status                                                                                                    | t <u>G</u> oto<br>C C C C C C C C C C C C C C C C C C C                                                                                                     | 0 / 10<br>Extras En<br>Extras En<br>257: Hea<br>UPCL /<br>ument A<br>ejected                                                                                                    | / 10                                                  | UJVNL<br>int Syste<br>int All<br>ata<br>no. 2<br>par Singh Bh<br>g Cond                                                                                                    | -Sales Organisa, U.<br>m Help<br>A C C C C C C C C C C C C C C C C C C C                                                     | JVNL-Dist Chann  | el, Energy              | Data        | Status | Additiona                | il data A   |
| Order reason<br>Sales area<br>Sales document Ed<br>Sales document Ed<br>Change UJVNL-Energy-<br>VNL-Energy- JMR<br>Id-to party<br>Sales Shipping<br>Processing status<br>Overall status<br>Rejection status<br>Credit status                                                                                                    | t <u>G</u> oto<br>v «<br>rgy- JMF<br>257<br>1<br>Billing Doc<br>Dopen<br>Nothing r<br>Not perfo                                                                                                    | 0 / 10 /<br>Extras Ei<br>Extras Ei<br>257: Hea<br>Purchas<br>UPCL /<br>ument A<br>ejected<br>rrmed                                                                                                    | / 10                                                  | UJVNL<br>int Syste<br>int A<br>int A | -Sales Organisa, U.<br>m Help<br>A C C C C C C C C C C C C C C C C C C C                                                     | JVNL-Dist Chann  | el, Energy              | Data        | Status | Additiona                | al data A   |
| Order reason<br>Sales area<br>Sales document Ed<br>Sales document Ed<br>Sales UJVNL-Energy-<br>VNL-Energy- JMR<br>Id-to party<br>Sales Shipping<br>Processing status<br>Overall status<br>Rejection status<br>Credit status<br>Bill.Stat.Order-Rel.                                                                                                    | 100<br>t <u>G</u> oto<br>C<br>C<br>C<br>C<br>C<br>C<br>C<br>C<br>C<br>C<br>C<br>C<br>C                                                                                                    | 0 / 10 /<br>Extras Ei<br>Extras Ei<br>E 257: Hea<br>UPCL /<br>ument A<br>ejected<br>urmed<br>:ed                                                                                                    | / 10                                                  | UJVNL<br>int Syste<br>int A<br>int A | -Sales Organisa, U.<br>m Help<br>H C C C C C C C C C C C C C C C C C C C                                                     | JVNL-Dist Chann  | el, Energy              | Data        | Status | Additiona                | al data A   |
| Order reason         Sales area         Sales document         Ed         Sales document         Ed         Change UJVNL-Ene         Image VJVNL-Ene         Image VJVNL-Ene         Sales       Shipping         Processing status         Overall status         Rejection status         Overall blkd status | t Goto C C C C C C C C C C C C C C C C C C C                                                                                                    | 0 / 10 /<br>Extr <u>a</u> s Ei<br>R C C<br>257: Hea<br>Purchas<br>UPCL /<br>ument A<br>ejected<br>irmed<br>ted                                                                                                    | / 10                                                  | UJVNL<br>int Syste<br>int A<br>int A | -Sales Organisa, U.<br>m Help<br>H C C C C C C C C C C C C C C C C C C C                                                     | JVNL-Dist Chann  | el, Energy              | Data        | Status | Additiona                | i data A    |
| Order reason<br>Sales area<br>Sales document Ed<br>Sales document Ed<br>Change UJVNL-Ene<br>VNL-Energy- JMR<br>Id-to party<br>Sales Shipping<br>Processing status<br>Overall status<br>Rejection status<br>Credit status<br>Bill.Stat.Order-Rel.<br>Overall blkd status<br>System status                                                                                                    | I 100<br>I 000<br>I 000<br>I | 0 / 10 .<br>Extr <u>a</u> s Ei<br>Extr <u>a</u> s Ei<br>257: Hea<br>Purchas<br>UPCL /<br>ument A<br>ejected<br>rrmed<br>red                                                                                                    | / 10                                                  | UJVNL<br>int Syste<br>int A (<br>ata<br>no. 2<br>arar Singh Bh<br>g Cond                                                                                                    | -Sales Organisa, U.<br>m Help<br>M C C C C C C C C C C C C C C C C C C C                                                     | JVNL-Dist Chann  | el, Energy              | Data        | Status | Additiona                | il data A   |
| Order reason<br>Sales area<br>Sales document Ed<br>Sales document Ed<br>Change UJVNL-Ene<br>VNL-Energy- JMR<br>Id-to party<br>Sales Shipping<br>Processing status<br>Overall status<br>Rejection status<br>Credit status<br>Bill.Stat.Order-Rel.<br>Overall blkd status<br>System status                                                                                                    | Billing Doc<br>Dopen<br>Nothing r<br>Not perfc<br>Not invoit<br>Blocked<br>REL<br>PRPD                                                                                                    | 0 / 10<br>Extr <u>a</u> s Ei<br>Extr <u>a</u> s Ei<br>2 257: Head<br>2 257: Head<br>Purchas<br>UPCL /<br>ument A<br>ejected<br>mmed<br>ted                                                                                                    | / 10                                                  | UJVNL<br>int Syste<br>int A (<br>ata<br>ino. 2<br>ino. 2                                                                         | -Sales Organisa, U.<br>m Help<br>223 dated 12.10.2017<br>Iawan, Kanwali Road / 248<br>Itions Account assignm                 | JVNL-Dist Chann  | el, Energy              | Data        | Status | Additiona                | il data A   |
| Order reason         Sales area         Sales document       Ed         Sales document       Ed         Change UJVNL-Energy-       Change UJVNL-Energy-         VNL-Energy- JMR       Id-to party         Sales       Shipping         Processing status       Overall status         Rejection status       Credit status         Bill.Stat. Order-Rel.       Overall bikd status         System status       User Status         Funds Management       Status                                                                                                    | Billing Doc<br>Open<br>Nothing r<br>Not perfec<br>Not invoid<br>Blocked<br>REL<br>PRPD<br>Ox                                                                                                    | 0 / 10<br>Extr <u>a</u> s Ei<br>Extr <u>a</u> s Ei<br>2257: Head<br>2257: Head<br>Purchas<br>UPCL /<br>ument A<br>ejected<br>rrmed<br>red                                                                                                    | / 10                                                  | UJVNL<br>int Syste<br>int All<br>ata<br>no. 2<br>g Cond                                                                                                    | -Sales Organisa, U.<br>m Help<br>M D D D D<br>223 dated 12.10.2017<br>rawan, Kanwali Road / 248<br>itions Account assign     | JVNL-Dist Chann  | el, Energy              | Data        | Status | Additiona                | il data A   |
| Order reason         Sales area         Sales document       Ed         Sales document       Ed         Change UJVNL-Energy-       Change UJVNL-Energy-         VNL-Energy- JMR       Image UJVNL-Energy-         VNL-Energy- JMR       Image UJVNL-Energy-         Sales       Shipping         Processing status       Overall status         Rejection status       Credit status         Bill.Stat.Order-Rel.       Overall blkd status         System status       User Status         Funds Management       Completeness                                                                                                    | Copen     Nothing r Not perfor Not invoir Blocked REL PRPD OK                                                                                                    | 0 / 10<br>Extras En<br>Extras En<br>257: Hea<br>Purchas<br>UPCL /<br>ument A<br>ejected<br>rrmed<br>red                                                                                                    | / 10                                                  | UJVNL<br>int Syste<br>int All<br>ata<br>no. 2<br>par Singh Bh<br>g Cond                                                                                                    | -Sales Organisa, U.<br>m Help<br>A D D D D<br>223 dated 12.10.2017<br>awan, Kanwali Road / 248<br>itions Account assign      | VNL-Dist Chann   | el, Energy              | Data        | Status | Additiona                | il data A   |
| Order reason         Sales area         Sales document         Ed         Sales document         Ed         Change UJVNL-Energy-         WNL-Energy- JMR         Vol-to party         Sales         Shipping         Processing status         Overall status         Rejection status         Credit status         Bill.Stat.Order-Rel.         Overall blkd status         System status         User Status         Funds Management         Completeness         Header data                                                                                                    | I 00 I 00 I 00 I 00 I 00 I 00 I 00 I 0                                                                                                    | 0 / 10<br>Extras Ei<br>Extras Control Control Contro Control Control Control Control Control Control Control Cont                                                                                                    | / 10                                                  | UJVNL<br>int Syste<br>int A<br>int A | -Sales Organisa, U.<br>m Help<br>A C C C C C C C C C C C C C C C C C C C                                                     | VNL-Dist Chann   | el, Energy              | Data        | Status | Additiona                | al data A   |
| Order reason         Sales area         Sales document         Edites document         Edites document         Edites document         Edites document         Edites document         Edites document         Edites document         Edites document         Edites document         Edites document         Sales         Shipping         Processing status         Overall status         Rejection status         Order status         Bill.Stat.Order-Rel.         Overall bikd status         System status         User Status         Funds Management         Completeness         Header data       Con                                                                                                    | I 00 I 00 I 00 I 00 I 00 I 00 I 00 I 0                                                                                                    | 0 / 10 /<br>Extras Ei<br>Extras Ei<br>E 257: Hea<br>UPCL /<br>ument A<br>ejected<br>rrmed<br>red                                                                                                    | / 10                                                  | UJVNL<br>int Syste<br>int All<br>ata<br>no. 2<br>ata<br>ar Singh Bh<br>g Cond<br>Data<br>deliv.data                                                                                                    | -Sales Organisa, U.<br>m Help<br>A Count assignment<br>itions Account assignment<br>All items complete<br>All items complete | JVNL-Dist Chann  | el, Energy              | Data        | Status | Additiona                | al data A   |

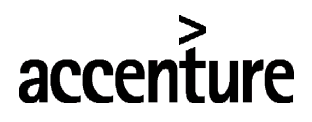

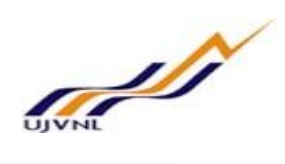

| Obj  | ect nur | nber     | VB000000    | 002570 | 00000     |      | 1        |                    |     |
|------|---------|----------|-------------|--------|-----------|------|----------|--------------------|-----|
| Obj  | ect Cat | egory    | VBK         | Sales  | order h   | ead  | er       |                    |     |
| Stat | us Prot | file     | ZSD00001    | UJVN   | L Billing | stat | tus prof | ìle                |     |
|      | Status  | Busines  | s processes |        |           | 111  |          |                    |     |
|      | Syst.   | Status   |             |        | _         |      | Status v | with Status Number |     |
| X    | St      | T ext    |             |        | -         | X    | Status   | Dreppred           | NO. |
| 0    | KEL     | Released |             |        | ~         | 0    | CHKD     | Chackad            | 10  |
|      |         |          |             |        |           | 0    | APRD     | Approved           | 20  |
|      |         |          |             |        |           | 0    | RJTD     | Rejected           | 40  |
|      |         |          |             |        |           |      |          |                    |     |
|      |         |          |             |        |           |      |          |                    | ^   |
|      |         |          |             |        |           |      |          |                    | ~   |
|      |         |          |             |        |           |      | Status \ | Without Status No. |     |
|      |         |          |             |        |           | х    | Status   | Text               |     |

F3 -> and press sales document at menu tab and choose billing option from the list.

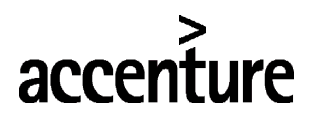

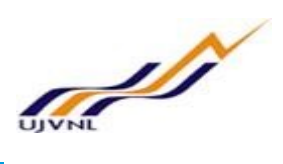

|     | Sales document                                                   | dit <u>G</u> oto | Extras   | En <u>v</u> ironment | System     | <u>H</u> elp |
|-----|------------------------------------------------------------------|------------------|----------|----------------------|------------|--------------|
| •   | <u>C</u> reate<br>C <u>h</u> ange<br>Display<br>Create with Refe | rence            | 257: H   | leader Data          | HH         | 11           |
| 4   | <u>S</u> ave                                                     | Ctrl+S           |          |                      |            |              |
| UJ  | Create subseque                                                  | nt <u>o</u> rder | D Pure   | chase order no.      | 223        | dated 12.    |
| So  | Deliver                                                          |                  | UPC      | CL / VCV Gabar Si    | ingh Bhawa | n, Kanwal    |
|     | <u>B</u> illing                                                  |                  |          |                      |            |              |
|     | D <u>e</u> lete                                                  | Shift+F2         | nent     | Accounting           | Condition  | s Acc        |
|     | Exit                                                             | Shift+F3         |          |                      |            | ///////      |
| Pro | ocessing status                                                  |                  | _        |                      |            |              |
| 0   | verall status                                                    | Open             |          |                      |            |              |
| Re  | jection status                                                   | Nothing I        | rejected |                      |            |              |
| Cr  | edit status                                                      | Not perfe        | ormed    |                      |            |              |
| Bil | l.Stat.Order-Rel.                                                | Not invoi        | ced      |                      |            |              |
| 0   | verall blkd status                                               | Blocked          |          |                      |            |              |
| Sy  | stem status                                                      | REL              |          |                      |            |              |
| 11- | Chattan                                                          | 4000             |          |                      |            |              |

#### Control will go to below screen.

|                    | Billin           | a document                          | s 6        |                                                       |                              |                                     |                                         |                      |                                          |        |  |  |  |
|--------------------|------------------|-------------------------------------|------------|-------------------------------------------------------|------------------------------|-------------------------------------|-----------------------------------------|----------------------|------------------------------------------|--------|--|--|--|
|                    |                  | ig document                         |            |                                                       |                              |                                     |                                         |                      |                                          |        |  |  |  |
| ZF2                | Energ            | yy- invoice                         | \$00000001 | Net Value 229,797.00 INR                              |                              |                                     |                                         |                      |                                          |        |  |  |  |
| Pay                | er               |                                     | 1          | UPCL / VCV Gabar Si                                   | ngh I                        | Bhawan, Kanwali Road / 248          | B                                       |                      |                                          |        |  |  |  |
| Billing Date 19.02 |                  | 19.02.2018                          |            |                                                       | <b>EJ</b> 4                  | 8                                   |                                         |                      |                                          |        |  |  |  |
|                    |                  |                                     |            |                                                       |                              |                                     |                                         |                      |                                          |        |  |  |  |
|                    |                  |                                     |            |                                                       |                              |                                     |                                         |                      |                                          |        |  |  |  |
| R                  | Item             | Description                         |            | Billed Quantity                                       | SU                           | Net value                           | Material                                | Cost                 | Tax amount                               |        |  |  |  |
| E.                 | Item             | Description<br>Watertax             |            | Billed Quantity                                       | SU<br>M3                     | Net value 7, 500.00                 | ⊜<br>Material<br>WATER TAX              | Cost<br>0.00         | Tax amount                               | -<br>- |  |  |  |
| E                  | Item<br>10<br>20 | Description<br>Watertax<br>Watertax |            | Billed Quantity<br><u>100,000</u><br><u>4,234,234</u> | SU<br><u>M3</u><br><u>M3</u> | Net value<br>7,500.00<br>222,297.00 | ⇒<br>Material<br>WATER TAX<br>WATER TAX | Cost<br>0.00<br>0.00 | Tax amount           0.00           0.00 | · · ·  |  |  |  |
|                    | Item<br>10<br>20 | Description<br>Watertax<br>Watertax |            | Billed Quantity <u>100,000</u> <u>4,234,234</u>       | SU<br><u>M3</u><br><u>M3</u> | Net value<br>7,500.00<br>222,297.00 | Material<br>WATER TAX<br>WATER TAX      | Cost<br>0.00<br>0.00 | Tax amount           0.00           0.00 | · · ·  |  |  |  |
| ₽<br>              | Item<br>10<br>20 | Description<br>Watertax<br>Watertax |            | Billed Quantity <u>100,000</u> <u>4,234,234</u>       | SU<br><u>M3</u><br><u>M3</u> | Net value<br>7,500.00<br>222,297.00 | Material<br>WATER TAX<br>WATER TAX      | Cost<br>0.00<br>0.00 | Tax amount           0.00           0.00 | · · ·  |  |  |  |

Press save to generate invoice number and will generate invoice number as below.

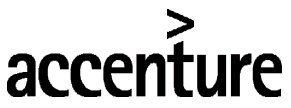

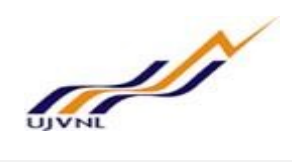

🔄 Billing document Edit Goto Settings System Help

| 🖌 44 📑         | Billing du | a list 🥵 Rilling do | ument overview 🕮 🔂 Sele   |       |
|----------------|------------|---------------------|---------------------------|-------|
|                | biiing uu  |                     |                           |       |
| Billing Type   |            | ~                   | Serv.rendered             |       |
| illing Date    |            |                     | Pricing Date              |       |
| Docs to be pro | cessed     |                     |                           |       |
| Document       | Item       | SD document categ.  | Processing status         | Billi |
|                |            |                     |                           | ^     |
|                |            |                     |                           | ~     |
|                |            |                     |                           |       |
|                |            |                     |                           |       |
|                |            |                     | Performance Assistant     |       |
| -              |            |                     |                           |       |
|                |            |                     | ocument 90000157 has been | saved |
|                |            |                     | 1                         |       |

Press below option from next screen.

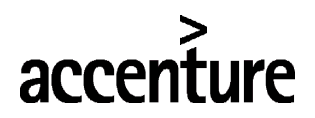

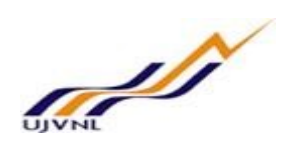

| F | <u>B</u> illing document                                           | dit <u>G</u> oto | <u>Settings</u> System |
|---|--------------------------------------------------------------------|------------------|------------------------|
| • | <u>C</u> reate<br>C <u>h</u> ange                                  | Ctrl+F10         | . 🔇 🛇 🕄                |
| Г | Display                                                            | Ctrl+F11         |                        |
| * | Dis <u>p</u> lay from an<br>C <u>a</u> ncel                        | chive            | Billing document o     |
| - | Billing due list                                                   | Ctri+F12         | ~ ~ ~                  |
| B | <u>R</u> eleaseToAcc<br>Compl <u>e</u> te<br>Iss <u>u</u> e Output | ounting<br>To F  | P                      |
|   | E <u>x</u> it                                                      | Shift+F3         | ent categ.             |
|   |                                                                    |                  |                        |

Control will go to below screen where choose option as highlighted in below screenshot.

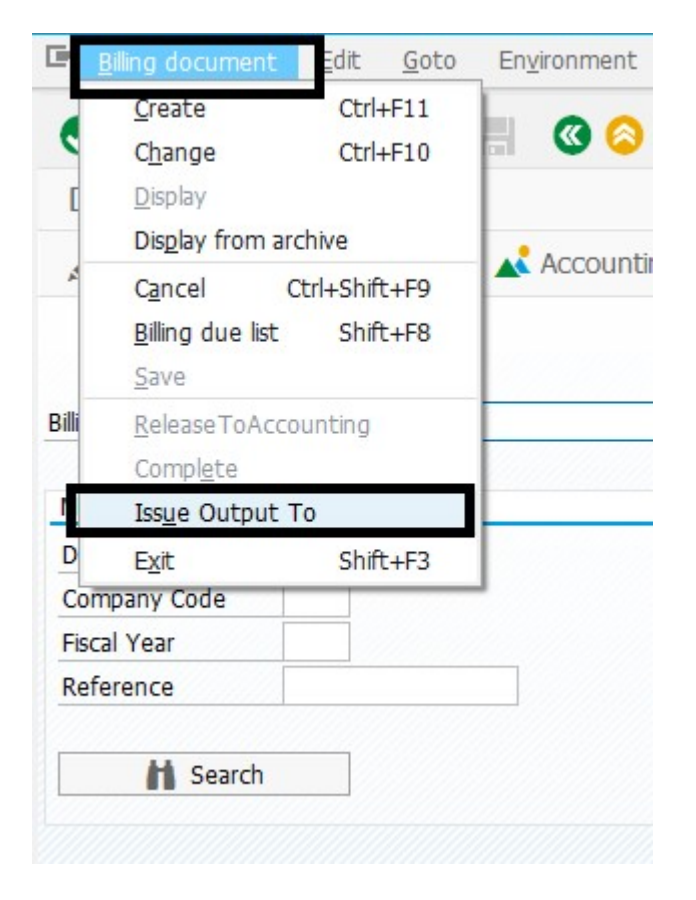

Choose print-preview option from below screen.

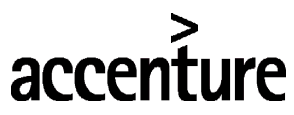

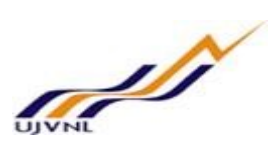

|            | tput                                            |                                                                                             |                                                                                                    |                                                                                                    |                                                                                  |                                                                   |                                                                        |                                                                |                                        |
|------------|-------------------------------------------------|---------------------------------------------------------------------------------------------|----------------------------------------------------------------------------------------------------|----------------------------------------------------------------------------------------------------|----------------------------------------------------------------------------------|-------------------------------------------------------------------|------------------------------------------------------------------------|----------------------------------------------------------------|----------------------------------------|
| Me         | essage type                                     | Name                                                                                        |                                                                                                    | Created on                                                                                                    | Created at                                                                       | Process state                                                     | us Transm.                                                             | Med                                                            |                                        |
| br         |                                                 | 7                                                                                           | . Terreiee                                                                                          | 17.02.2010                                                                                                    | 14:04:57                                                                         | 0                                                                 | 1                                                                      |                                                                |                                        |
| 714        | UTV                                             | Wator                                                                                       | Tax Invoice                                                                                         | 17.03.2019                                                                                                    | 14:04:57                                                                         | 0                                                                 | -                                                                      | ~                                                              |                                        |
| 2.01       | VIA                                             | vvater                                                                                      | Tax Invoice                                                                                         | 17.02.2016                                                                                                    | 14:04:57                                                                         | U                                                                 | T                                                                      |                                                                |                                        |
|            |                                                 |                                                                                             |                                                                                                    |                                                                                                    |                                                                                  |                                                                   |                                                                        |                                                                |                                        |
|            |                                                 |                                                                                             |                                                                                                    |                                                                                                    |                                                                                  |                                                                   |                                                                        |                                                                |                                        |
|            |                                                 |                                                                                             |                                                                                                    |                                                                                                    |                                                                                  |                                                                   |                                                                        |                                                                |                                        |
|            |                                                 |                                                                                             |                                                                                                    |                                                                                                    |                                                                                  |                                                                   |                                                                        |                                                                |                                        |
|            |                                                 |                                                                                             |                                                                                                    |                                                                                                    |                                                                                  |                                                                   |                                                                        |                                                                |                                        |
|            |                                                 |                                                                                             |                                                                                                    |                                                                                                    |                                                                                  |                                                                   |                                                                        |                                                                |                                        |
|            |                                                 |                                                                                             |                                                                                                    |                                                                                                    |                                                                                  |                                                                   |                                                                        |                                                                |                                        |
|            |                                                 |                                                                                             |                                                                                                    |                                                                                                    |                                                                                  |                                                                   |                                                                        |                                                                |                                        |
|            |                                                 |                                                                                             |                                                                                                    |                                                                                                    |                                                                                  |                                                                   |                                                                        |                                                                |                                        |
|            |                                                 |                                                                                             |                                                                                                    |                                                                                                    |                                                                                  |                                                                   |                                                                        | ^                                                              |                                        |
|            |                                                 |                                                                                             |                                                                                                    |                                                                                                    |                                                                                  |                                                                   |                                                                        | ~                                                              |                                        |
| <          | >                                               |                                                                                             |                                                                                                    |                                                                                                    |                                                                                  |                                                                   |                                                                        | < >                                                            |                                        |
| 1          |                                                 | (7-h 5                                                                                      | D D 00004 - ( 00                                                                                    |                                                                                                    |                                                                                  |                                                                   |                                                                        |                                                                |                                        |
|            | Print Preview (                                 | of Zsharp_F                                                                                 | P Page 00001 of 00                                                                                  | 0001                                                                                                    |                                                                                  |                                                                   |                                                                        |                                                                |                                        |
|            | ive 🛛 🚵 Print a                                 | and Archive                                                                                 |                                                                                                    |                                                                                                    |                                                                                  |                                                                   |                                                                        |                                                                |                                        |
| rchi       |                                                 |                                                                                             |                                                                                                    |                                                                                                    |                                                                                  |                                                                   |                                                                        |                                                                |                                        |
| rchi       |                                                 |                                                                                             |                                                                                                    |                                                                                                    |                                                                                  |                                                                   |                                                                        |                                                                |                                        |
| rchi       |                                                 |                                                                                             | as per GoU N                                                                                        | Notification No. 2                                                                                                    | 883/11-2015                                                                      | /01 (50) /201                                                     | 1 dated-                                                               | 07.11.20                                                       | 15                                     |
| w.         | ater Tax                                        | on UPCL                                                                                     |                                                                                                    |                                                                                                    |                                                                                  |                                                                   |                                                                        |                                                                |                                        |
| Wa         | ater Tax                                        | on UPCL                                                                                     |                                                                                                    |                                                                                                    |                                                                                  |                                                                   |                                                                        |                                                                |                                        |
| Wa         | ater Tax                                        | on UPCL                                                                                     | 0157                                                                                                |                                                                                                    |                                                                                  | Tavo                                                              | ice Date:-                                                             | -17 02 20                                                      | 18                                     |
| Wa         | ater Tax<br>oice No:-                           | on UPCL<br>- 9000<br>Name of                                                                | 0157<br>Quantity of Wa                                                                              | iterRate of Water Tax                                                                                                    | Total Water                                                                      | Invo<br>TaxUPCL UI                                                | ice Date:-                                                             | -17.02.20<br>UWRM&RC's                                         | 18                                     |
| Wa<br>Na   | ater Tax                                        | on UPCL<br>- 9000<br>Name of<br>Hydro                                                       | 0157<br>Quantity of Wa<br>Discharged u                                                              | iterRate of Water Tax<br>isedaccording to head                                                                                    | Total Water<br>raised                                                            | Invo<br>TaxUPCL UI<br>by Share in (A                              | ice Date:-<br>PCL's Share<br>Amount in                                 | -17.02.20<br>UWRM&RC's<br>Bill No. &                           | 18<br>Date                             |
| Wa<br>No I | ater Tax<br>oice No:-<br>Month-Year             | on UPCL<br>9000<br>Name of<br>Hydro<br>Power<br>Station of                                  | 0157<br>Quantity of Wa<br>Discharged u<br>for Pc<br>Generation                                      | iterRate of Water Tax<br>isedaccording to head<br>oweravailable for<br>(inPower Generation                                        | Total Water<br>raised<br>Secretary,<br>VWRM&RC (Amo                              | Invo<br>Tax UPCL UI<br>by Share in (4<br>Generati Ra<br>unton (%) | ice Date:-<br>PCL's Share<br>Amount in<br>s.)                          | -17.02.20<br>UWRM&RC's<br>Bill No. &                           | 18<br>Date                             |
| Wa<br>No I | ater Tax<br>oice No:-<br>Month-Year             | on UPCL<br>9000<br>Name of<br>Hydro<br>Power<br>Station of<br>JJVN Ltd.                     | 0157<br>Quantity of Wa<br>Discharged u<br>for Pc<br>Generation<br>Cubic Meter)                      | iterRate of Water Tax<br>isedaccording to head<br>weravailable for<br>(in Power Generation<br>(Rs./Cubic Meter)                   | Total Water<br>raised<br>Secretary,<br>UWRM&RC (Amo<br>in Rs.)                   | Invo<br>Tax UPCL UT<br>by Share in (4<br>Generati R<br>unt on (%) | ice Date:-<br>PCL's Share<br>Amount in<br>s.)                          | -17.02.20<br>UWRM&RC's<br>Bill No. &                           | <b>18</b><br>Date                      |
| Wa<br>No I | ater Tax<br>oice No:-<br>Month-Year             | on UPCL<br>9000<br>Name of<br>Hydro<br>Power<br>Station of<br>JJVN Ltd.                     | 0157<br>Quantity of Wa<br>Discharged u<br>for Po<br>Generation<br>Cubic Meter)                      | uterRate of Water Tax<br>usedaccording to head<br>weravailable for<br>(in Power Generation<br>(Rs./Cubic Meter)                   | Total Water<br>raised<br>Secretary,<br>UWRM&RC (Amo<br>in Rs.)                   | Invo<br>Tax UPCL U<br>by Share in (i<br>Generati R<br>unt on (%)  | ice Date:-<br>PCL's Share<br>Amount in<br>s.)                          | -17.02.20<br>UWRM&RC's<br>Bill No. &                           | 18<br>Date                             |
| Wa<br>No I | oice No:-<br>Month-Year                         | on UPCL<br>9000<br>Name of<br>Hydro<br>Power<br>Station of<br>JJVN Ltd.<br>Chibro           | 0157<br>Quantity of Wa<br>Discharged u<br>for Po<br>Generation<br>Cubic Meter)                      | aterRate of Water Tax<br>usedaccording to head<br>weravailable for<br>(in Power Generation<br>(Rs./Cubic Meter)<br>0.100          | Total Water<br>raised<br>Secretary,<br>UWRM&RC (Amo<br>in Rs.)<br>1000           | Invo<br>Tax UPCL U<br>by Share in ((<br>Generati<br>unt on (%)    | rice Date:-<br>PCL's Share<br>Amount in<br>s.)<br>7500.00              | 17.02.20<br>UWRM&RC's<br>Bill No. &                            | 18<br>Date<br>25.08.2017               |
| Wa<br>No I | oice No:-<br>Month-Year<br>OCT-2017<br>OCT-2017 | on UPCL<br>9000<br>Name of<br>Hydro<br>Power<br>Station of<br>JJVN Ltd.<br>Chibro<br>Khodri | 0157<br>Quantity of Wa<br>Discharged u<br>for Po<br>Generation<br>Cubic Meter)<br>100000<br>4234234 | aterRate of Water Tax<br>usedaccording to head<br>weravailable for<br>(in Power Generation<br>(Rs./Cubic Meter)<br>0.100<br>0.070 | Total Water<br>raised<br>Secretary,<br>UWRM&RC (Amo<br>in Rs.)<br>10000<br>29639 | Invo<br>Tax UPCL U<br>by Share in (i<br>Generati R<br>unt on (%)  | tice Date:-<br>PCL's Share<br>Amount in<br>s.)<br>7500.00<br>222297.00 | -17.02.20<br>UWRM&RC's<br>Bill No. &<br>101 dated<br>223 dated | 18<br>Date<br>25.08.2017<br>12.10.2017 |

• Select the line item and click on accept if found okay, else change he document and check again.

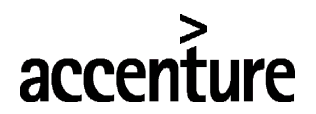

Invoice status change

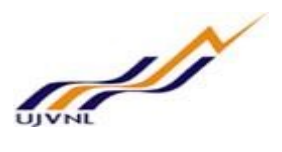

#### END USER DOCUMENT

| - | invoice | Julu      | 5 chui | ige      |         |         |     |         |        |           |      |          |         |       |        |        |         |         |     |         |       |       |          |         |          |         | _        |          |      |                |       |     |
|---|---------|-----------|--------|----------|---------|---------|-----|---------|--------|-----------|------|----------|---------|-------|--------|--------|---------|---------|-----|---------|-------|-------|----------|---------|----------|---------|----------|----------|------|----------------|-------|-----|
|   | 9       |           |        | <u> </u> | ₹ `     | ٢Σ      | Σ/Σ | Ð       | Ð      | ×         | Ī    | B 1      |         | BC    | ===    |        | e<br>a  | K       | •   |         | M     | R     | Select A |         | Desel    | ect All | 10       | Reject   | Ľ    | Accept         |       |     |
| R | Selecte | d Sales ( | Order  | Ne       | t Amou  | nt Year | Mon | th Plan | t Code | e Plant I | Name | Capacity | (MW)    | Custo | omer I | Vame   |         |         | Ene | ergy Ch | narge | Rate( | Rs/kWh)  | Cess Ra | te(Rs/k) | Vh) Ro  | yalty Ra | te(Rs/kW | /h)  | Total AFC      | NAPAF | No. |
|   |         | 00000     | 00118  |          | 0.0     | 0 00000 | 0   | 120     | 2      | Khodr     | i    | 120      | 0.000   | Hima  | chal P | radesh | Electri | icity B |     |         |       |       | 0.487    |         | 0.0      | 00      |          | 0.00     | 00 2 | 249,600,000.00 | 57.23 |     |
|   |         | 00000     | 00119  |          | 0.0     | 0 00000 | 0   | 120     | 3      | Dhakra    | ani  | 33       | 3.750   | Hima  | chal P | radesh | Electri | icity B |     |         |       |       | 0.688    |         | 0.0      | 00      |          | 0.00     | 00 : | 160,800,000.00 | 66.17 |     |
|   |         | 00000     | 00120  |          | 0.0     | 00000   | 0   | 120     | 4      | Dhalip    | ur   | 51       | .000    | Hima  | chal P | radesh | Electr  | icity B |     |         |       |       | 0.817    |         | 0.0      | 00      |          | 0.00     | 00 2 | 233,600,000.00 | 61.07 |     |
| 1 |         | 00000     | 00121  |          | 0.0     | 0 00000 | 1   | 120     | 5      | Kulhal    |      | 30       | 0.000   | Hima  | chal P | radesh | Electri | icity B |     |         |       |       | 0.534    | 1       | 0.0      | 00      |          | 0.00     | 00   | 130.600.000.00 | 65.00 |     |
|   | V       | 00000     | 00122  | 21       | 1,000.0 | 00000   | 0   | 120     | 1      | Chibro    |      | 240      | 0.000   | Uttar | akhan  | d Pow  | ver Cor | ooratio | n   |         |       |       | 0.422    |         | 0.0      | 00      |          | 0.00     | 00 4 | 469,000,000.00 | 65.06 |     |
|   |         | 00000     | 00123  | 4.       | 2,200.0 | 0 00000 | J   | 120     | 1      | Chibro    |      | 240      | 0.000   | Hima  | chal P | radesh | Electr  | icity B |     |         |       |       | 0.422    |         | 0.0      | 00      |          | 0.00     | 00 4 | 469,000,000.00 | 65.06 |     |
|   |         | 00000     | 00124  | 9        | 7,400.0 | 0 00000 | D   | 120     | 2      | Khodr     | i    | 120      | 0.000   | Hima  | chal P | radesh | Electr  | icity B |     |         |       |       | 0.487    |         | 0.0      | 00      |          | 0.00     | 00 2 | 249,600,000.00 | 57.23 |     |
|   |         | 00000     | 00125  | 20       | 5,400.0 | 0 00000 | 0   | 120     | 3      | Dhakra    | ani  | 33       | 3.750   | Hima  | chal P | radesh | Electri | icity B |     |         |       |       | 0.688    |         | 0.0      | 00      |          | 0.00     | 00 : | 160,800,000.00 | 66.17 |     |
|   |         | 00000     | 00126  | 32       | 5,800.0 | 00000   | 0   | 120     | 4      | Dhalip    | ur   | 51       | 1.000   | Hima  | chal P | radesh | Electr  | icity B |     |         |       |       | 0.817    |         | 0.0      | 00      |          | 0.00     | 00 2 | 233,600,000.00 | 61.07 |     |
|   |         | 00000     | 00127  | 26       | 7,000.0 | 0 00000 | D   | 120     | 5      | Kulhal    |      | 30       | 0.000.0 | Hima  | chal P | radesh | Electri | icity B |     |         |       |       | 0.534    |         | 0.0      | 00      |          | 0.00     | 00 : | 130,600,000.00 | 65.00 |     |
|   |         | 00000     | 00128  | 4        | 2,200.0 | 00000   | 0   | 120     | 1      | Chibro    |      | 240      | 0.000   | Hima  | chal P | radesh | Electri | icity B |     |         |       |       | 0.422    |         | 0.0      | 00      |          | 0.00     | 00 4 | 469,000,000.00 | 65.06 |     |

• On accept sales order will move to approvers bucket and will move out from checker's bucket.

#### **4** APPROVE SALES ORDER

- Run the transaction code ZSD4001
- Click on push button "Invoice status change"

| Ir | voice        | status ch   | ange  |            |        |       |       |      |           |         |         |                |         |       |        |          |     |        |       |       |          |           |            |              |          | _   |                |           |
|----|--------------|-------------|-------|------------|--------|-------|-------|------|-----------|---------|---------|----------------|---------|-------|--------|----------|-----|--------|-------|-------|----------|-----------|------------|--------------|----------|-----|----------------|-----------|
| e  |              |             | ÷.    | <b>= P</b> | Σ      | Σ/Σ   | Ð     | ð    | × Í       | Ð       |         | B <sub>C</sub> |         | E     |        | M        | •   | ►      | M     | E.    | Select A |           | Deselect a | All 10 R     | eject    | Ľ   | Accept         |           |
| 昆  | Selected     | Sales Order | Ne    | t Amount   | Year   | Month | Plant | Code | Plant Nam | e Capac | ity(MW) | Custo          | mer N   | lame  |        |          | Ene | ergy C | harge | Rate( | Rs/kWh)  | Cess Rate | e(Rs/kWh)  | Royalty Rate | e(Rs/kWl | h)  | Total AFC      | NAPAF No. |
|    |              | 000000011   | .8    | 0.00       | 000000 |       | 1202  |      | Khodri    | 1       | 20.000  | Himac          | hal Pr  | adesh | Electr | ricity B |     |        |       |       | 0.487    |           | 0.000      |              | 0.00     | 0 2 | 249,600,000.00 | 57.23     |
|    |              | 000000011   | .9    | 0.00       | 000000 |       | 1203  |      | Dhakrani  |         | 33.750  | Himac          | hal Pr  | adesh | Electr | ricity B |     |        |       |       | 0.688    |           | 0.000      |              | 0.00     | 0 1 | 60,800,000.00  | 66.17     |
|    |              | 000000012   | 20    | 0.00       | 000000 |       | 1204  |      | Dhalipur  |         | 51.000  | Himac          | hal Pr  | adesh | Electr | ricity B |     |        |       |       | 0.817    |           | 0.000      |              | 0.00     | 0 2 | 233,600,000.00 | 61.07     |
|    |              | 000000012   | 1     | 0.00       | 000000 |       | 1205  |      | Kulhal    |         | 30.000  | Himac          | hal Pr  | adesh | Electr | icity B  |     |        |       |       | 0.534    |           | 0.000      |              | 0.00     | 0 1 | 30.600.000.00  | 65.00     |
|    | $\checkmark$ | 00000012    | 2 21  | 1,000.00   | 000000 |       | 1201  |      | Chibro    | 2       | 40.000  | Uttara         | akhano  | d Pow | er Cor | poratio  | n   |        |       |       | 0.422    |           | 0.000      |              | 0.00     | 0 4 | 69,000,000.00  | 65.06     |
|    |              | 00000012    | 3 4.  | 2,200.00   | 000000 |       | 1201  | 8    | Chibro    | 2       | 40.000  | Himad          | thal Pr | adesh | Electr | icity B  |     |        |       |       | 0.422    |           | 0.000      |              | 0.000    | 0 4 | 69,000,000.00  | 65.06     |
|    |              | 000000012   | 4 9   | 7,400.00   | 000000 |       | 1202  |      | Khodri    | 1       | 20.000  | Himac          | hal Pr  | adesh | Electi | ricity B |     |        |       |       | 0.487    |           | 0.000      |              | 0.00     | 0 2 | 249,600,000.00 | 57.23     |
|    |              | 000000012   | 20    | 5,400.00   | 000000 |       | 1203  |      | Dhakrani  |         | 33.750  | Himac          | hal Pr  | adesh | Electr | ricity B |     |        |       |       | 0.688    |           | 0.000      |              | 0.00     | 0 1 | 60,800,000.00  | 66.17     |
|    |              | 000000012   | 6 32  | 5,800.00   | 000000 |       | 1204  |      | Dhalipur  |         | 51.000  | Himac          | hal Pr  | adesh | Electi | ricity B |     |        |       |       | 0.817    |           | 0.000      |              | 0.00     | 0 2 | 233,600,000.00 | 61.07     |
|    |              | 000000012   | 27 26 | 7,000.00   | 000000 |       | 1205  |      | Kulhal    |         | 30.000  | Himac          | hal Pr  | adesh | Electr | ricity B |     |        |       |       | 0.534    |           | 0.000      |              | 0.00     | 0 1 | 30,600,000.00  | 65.00     |
|    |              | 00000012    | 8 4   | 2,200.00   | 000000 |       | 1201  |      | Chibro    | 2       | 40.000  | Himad          | hal Pr  | adesh | Electr | icity B  |     |        |       |       | 0.422    |           | 0.000      |              | 0.00     | 0 4 | 169,000,000.00 | 65.06     |

- Select the line item and click on accept if found okay, else click on "<u>**REJECT**</u>" the document and check again.
- On sales order accepted, billing document number will be created and sales order will move out from the approvers list.

#### **5 PRINT INVOICE**

- Run the transaction code ZSD4001
- Click on push button <u>"Invoice for Energy Bill"</u>

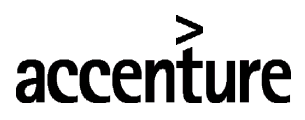

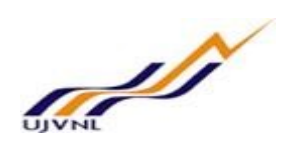

| 0                 |                | ~ «             |      | 00 | 2 H F |
|-------------------|----------------|-----------------|------|----|-------|
| <mark>SA</mark> P |                |                 |      |    |       |
|                   |                |                 |      |    |       |
| Ge                | nerate Invoice | )               |      |    |       |
|                   | Invoice Nur    | nber [9000      | 0154 |    |       |
|                   |                |                 |      |    |       |
|                   | Ge             | enerate Invoice | e    |    |       |
|                   |                |                 |      |    |       |
|                   |                |                 |      |    |       |
|                   |                |                 |      |    |       |
|                   |                |                 |      |    |       |

• Enter the billing document number and execute to print the invoice number

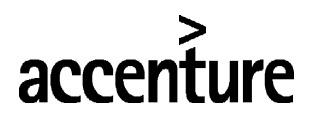

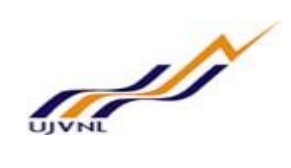

### 6 GLOSSARY

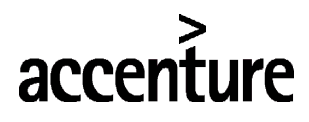

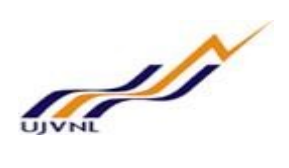

#### 7 <u>APPENDIX</u>

#### 7.1 <u>T - CODES FOR REOPRTS</u>

| T-Code | Description |
|--------|-------------|
|        |             |
|        |             |
|        |             |
|        |             |
|        |             |
|        |             |
|        |             |
|        |             |
|        |             |
|        |             |
|        |             |
|        |             |
|        |             |
|        |             |
|        |             |

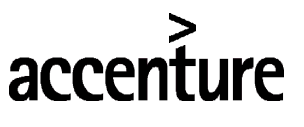

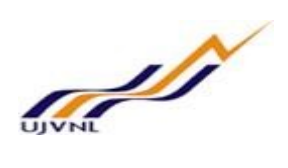

7.2 <u>T - CODES FOR SD</u>

| T-Code | Description |
|--------|-------------|
|        |             |
|        |             |
|        |             |
|        |             |
|        |             |
|        |             |
|        |             |
|        |             |
|        |             |
|        |             |
|        |             |
|        |             |

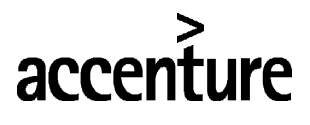

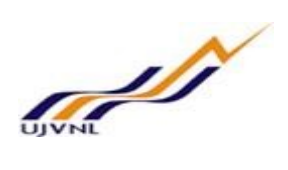

7.3 <u>SD DOCUMENT TYPES</u>

| Document<br>type | Description |
|------------------|-------------|
|                  |             |
|                  |             |
|                  |             |
|                  |             |
|                  |             |